Instrukcja może być modyfikowana stosownie do specyfiki postępowania w zakresie wyboru projektów.

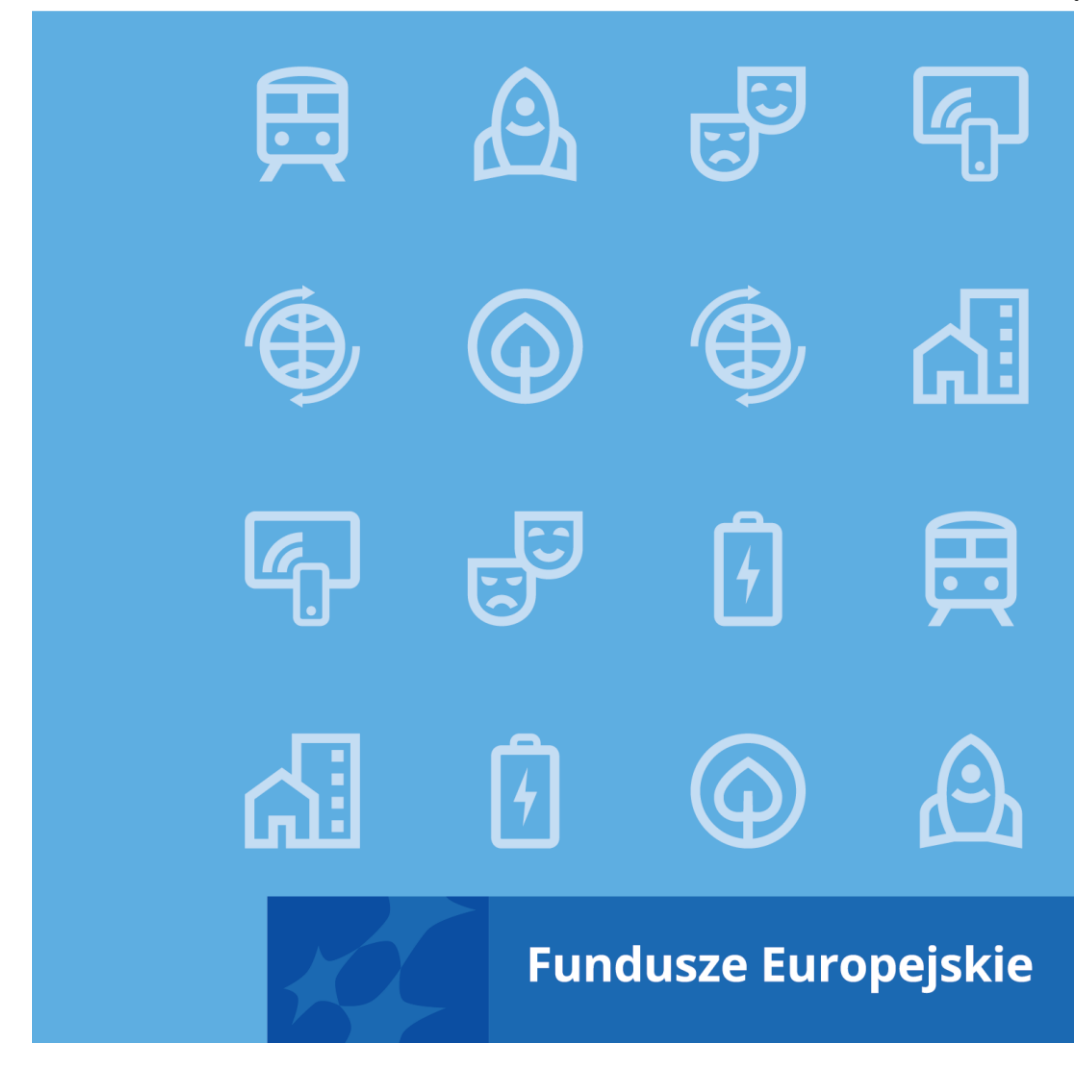

Instrukcja wypełniania wniosku o dofinansowanie projektu EFRR w ramach programu Fundusze Europejskie dla Kujaw i Pomorza 2021-2027

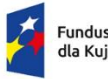

Rzeczpospolita Polska

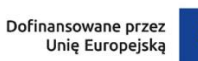

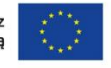

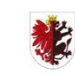

Samorząd Województwa Kujawsko-Pomorskiego

## Spis treści

| 1. Sekcja A Informacje o projekcie                 |
|----------------------------------------------------|
| 2. Sekcja B Wnioskodawca i realizatorzy            |
| 3. Sekcja C Wskaźniki projektu11                   |
| 4. Sekcja D Zadania                                |
| 5. Sekcja E Budżet projektu                        |
| 6. Sekcja F Podsumowanie budżetu                   |
| 7. Sekcja G Źródła finansowania 27                 |
| 8. Sekcja H Analiza ryzyka                         |
| 9. Sekcja I Dodatkowe informacje                   |
| 10. Sekcja J Oświadczenia                          |
| 11. Sekcja K Załączniki                            |
| 12. Sekcja L Informacje o wniosku o dofinansowanie |
| 13. Usunięcie wniosku                              |
| 14. Przesyłanie wniosku o dofinansowanie do IP     |
| 15. Poprawienie wniosku                            |
| 16. Anulowanie wniosku                             |
| 17. Walidacja pól 43                               |
| 18. Komunikaty dla wnioskodawców44                 |

## Ogólne informacje

Wniosek o dofinansowanie jest generowany przez Wnioskodawcę przez wskazanie odpowiedniego naboru na podstawie dołączonego do niego wzoru wniosku o dofinansowanie. Zawiera on 12 sekcji:

- A. Informacje o projekcie
- B. Wnioskodawca i realizatorzy
- C. Wskaźniki projektu
- D. Zadania
- E. Budżet projektu
- F. Podsumowanie budżetu
- G. Źródła finansowania
- H. Analiza ryzyka
- I. Dodatkowe informacje
- J. Oświadczenia
- K. Załączniki
- L. Informacje o wniosku o dofinansowanie

Sekcje A, B, C, D, E, G, H, I, J i K są edytowalne. Niekiedy, aby edytować pewną sekcję, trzeba wypełnić elementy jednej lub kilku poprzednich sekcji, ponieważ pewne dane wprowadzone w początkowych sekcjach służą do definiowania danych w następnych sekcjach.

Sekcje F i L nie są edytowalne, ponieważ są tworzone automatycznie na podstawie danych pochodzących z poprzednich sekcji lub z naboru.

We wniosku o dofinansowanie możesz jako **Wnioskodawca** (a także uprawnieni przez Ciebie **Współpracownicy**) opisać projekt, o którego dofinansowanie się ubiegasz.

Następnie przesyłasz poprawnie wypełniony wniosek do Instytucji pośredniczącej funkcjonującej w ramach programu Fundusze Europejskie dla Kujaw i Pomorza 2021-2027 (skrót: **IP)**.

IP może odesłać Ci wniosek do poprawy, jeśli uzna, że pewne sekcje i/lub pola wniosku są niepoprawne pod względem merytorycznym. Wtedy powinieneś je poprawić i odesłać do tej instytucji.

## 1. Sekcja A Informacje o projekcie

Jeśli przejdziesz do edycji Sekcji A, wyświetli się następujący ekran:

|                                                       | INFORMACJE O PROJEKCIE 🖍           | WNIOSKODAWCA I REALIZATORZY             | WSKAŹNIKI PROJEKTU          | ZADANIA       | BUDŻET PROJEKTU | PODSUMOWANIE BUDŻETU                          | ŹRÓDŁA FINANSOWAI |
|-------------------------------------------------------|------------------------------------|-----------------------------------------|-----------------------------|---------------|-----------------|-----------------------------------------------|-------------------|
| Projekt                                               |                                    |                                         |                             |               |                 |                                               |                   |
| Tytuł projektu*<br>Tytuł                              |                                    |                                         |                             |               |                 |                                               |                   |
| Opis projektu*<br>Opis                                |                                    |                                         |                             |               |                 |                                               |                   |
| Data rozpoczęcia realizacji projektu*<br>2020-09-02   |                                    |                                         |                             |               | C               | Data zakończenia realizacji pro<br>2020-09-04 | jektu*            |
| Grupy docelowe*<br>test                               |                                    |                                         |                             |               |                 |                                               |                   |
| Obszar realizacji projektu*<br>Cały kraj              |                                    |                                         |                             |               |                 |                                               |                   |
| Dziedzina projektu*                                   |                                    |                                         |                             |               |                 |                                               |                   |
| Cyfryzacja MSP (w tym handel elektroniczny e-biznes i | sieciowe procesy biznesowe żywe la | aboratoria przedsiębiorstwa internetowe | i nowe przedsiębiorstwa TIK | ( usługi B2B) |                 |                                               |                   |

Opis pól, które powinieneś wypełnić w trakcie tworzenia Sekcji A nowego wniosku o dofinansowanie:

| Nazwa pola     | Rodzaj pola | Sposób wypełnienia                                                                                                    |
|----------------|-------------|----------------------------------------------------------------------------------------------------|
| Tytuł projektu | tekstowe    | Tytuł powinien identyfikować projekt, a<br>jednocześnie nie powielać tytułu innych<br>projektów realizowanych przez Ciebie lub<br>przez inne podmioty. Musi trafnie oddawać<br>sens przedsięwzięcia, być prosty,<br>zrozumiały dla wszystkich i niezbyt długi<br>(maksymalna długość to 1000 znaków,<br>jednak zalecamy, aby tytuł nie przekraczał<br>150 znaków).<br>Tytuł sformułuj z użyciem prostego języka i<br>unikaj skrótów, żargonu oraz języka<br>specjalistycznego czy terminologii<br>technicznej, które nie będą zrozumiałe dla<br>każdego odbiorcy lub uczestnika projektu.<br>Tytuł projektu będzie wykorzystywany w<br>działaniach komunikacyjnych takich jak np. |

| Nazwa pola                              | Rodzaj pola | Sposób wypełnienia                                                                                                    |
|-----------------------------------------|-------------|----------------------------------------------------------------------------------------------------|
|                                         |             | plakaty, tablica informacyjna, strona<br>internetowa.<br>Gdy projekt jest częścią większej inwestycji,<br>powinien zawierać w tytule: przedmiot,<br>lokalizację oraz etap, tak aby w sposób<br>syntetyczny odnosił się do jego istoty np.:<br>Modernizacja drogi wojewódzkiej nr xxx na<br>odcinku yyy – zzz.<br>W sytuacji większej liczby miejsc realizacji<br>na poziomie zarówno gmin jak i powiatów,<br>należy unikać w tytule projektu<br>wskazywania miejsca realizacji projektu w<br>konkretnej gminie.                                                                                                    |
| Opis projektu                           | tekstowe    | Opis musi w jednoznaczny sposób<br>zidentyfikować przedmiot projektu, jego<br>zakres oraz uwzględnić ogólne założenia<br>projektu. Powinien zawierać krótką,<br>syntetyczną charakterystykę projektu z<br>możliwie zwięzłym opisem zakresu<br>rzeczowego projektu i poszczególnych<br>działań. Powinieneś uwzględnić<br>najważniejsze etapy projektu, sposoby ich<br>realizacji (metoda, forma) oraz opis<br>planowanych działań informacyjno-<br>promocyjnych. Ponadto w opisie przedstaw<br>czynności już przez Ciebie podjęte, np.:<br>zawarcie umowy z wykonawcą oraz<br>posiadane pozwolenie na budowę.<br>W opisie projektu można uwzględnić pole<br>strona www.                                                       |
| Data rozpoczęcia<br>realizacji projektu | data        | Wybierz z kalendarza rok, miesiąc i dzień<br>rozpoczęcia realizacji projektu. Dla<br>projektów, których realizacja rozpoczęła się<br>przed złożeniem wniosku, jest możliwy<br>wybór daty wcześniej od bieżącej daty<br>systemowej.<br><b>Rozpoczęcie realizacji projektu</b> to<br>podjęcie przez wnioskodawcę lub partnera<br>(jeśli dotyczy) pierwszego prawnie<br>wiążącego zobowiązania w ramach<br>projektu dotyczącego wydatków<br>kwalifikowalnych, z zachowaniem zasad<br>kwalifikowalności wydatków, tj. np. datę<br>zawarcia przez wnioskodawcę pierwszej<br>umowy w ramach projektu z wykonawcą,<br>pierwsze zobowiązanie wnioskodawcy do<br>zamówienia/ zakupu środków trwałych/prac<br>przygotowawczych/ usług. |

| Nazwa pola                              | Rodzaj pola    | Sposób wypełnienia                                                                                                    |
|-----------------------------------------|----------------|----------------------------------------------------------------------------------------------------|
| Data zakończenia<br>realizacji projektu | data           | Wybierz z kalendarza rok, miesiąc i dzień<br>zakończenia realizacji projektu. Musi być on<br>późniejszy od daty rozpoczęcia projektu.                                                                                                    |
| Grupy docelowe                          | tekstowe       | Opisz grupy odbiorców, do których jest<br>skierowany projekt. W tym polu opisz, kogo<br>obejmiesz wsparciem w ramach projektu<br>oraz wskaż – w oparciu o ogólnodostępne<br>dane oraz ewentualnie Twoje własne dane<br>– istotne cechy uczestników (osób lub<br>podmiotów), którzy zostaną objęci<br>wsparciem, z uwzględnieniem obszaru<br>realizacji projektu. W tym polu uzasadnij<br>wybór konkretnej grupy docelowej spośród<br>potencjalnych grup wskazanych w wybranej<br>podstawie programowej naboru,<br>uwzględniając specyfikę tej grupy<br>docelowej oraz cel główny projektu. Opisz<br>grupę docelową w sposób pozwalający<br>osobie oceniającej projekt jednoznacznie<br>stwierdzić, czy projekt jest skierowany do<br>grupy kwalifikującej się do otrzymania<br>wsparcia zgodnie z zapisami zawartymi w<br>podstawie programowej naboru oraz<br>szczegółowymi kryteriami wyboru<br>projektów. |
| Obszar realizacji<br>projektu           | lista wartości | Określ czy projekt jest realizowany na<br>terenie całego kraju, czy też w określonym<br>regionie kraju. Należy wybrać jedną<br>wartość z listy: cały kraj, region.                                                                                                    |
| Dziedzina projektu                      | lista wartości | Dziedzina określająca, jakiej działalności<br>dotyczy projekt. Wybierz jedną wartość z<br>listy.                                                                                                    |
| Miejsca realizacji                      | lista obiektów | Wskaż na lokalizację (lub lokalizacje)<br>realizowanego projektu na poziomie<br>województwa, powiatu i gminy. W<br>przypadku realizacji projektu na obszarze<br>obejmującym więcej niż jeden powiat lub<br>gminę, wymień je dodając z listy.<br>Miejsca realizacji dodaje się poprzez<br>kliknięcie na ikonę "+" na tytule listy, a<br>usuwa się poprzez kliknięcie na ikonę "x"<br>na tytule poszczególnego miejsca.<br>Każde miejsce zawiera trzy pola<br>słownikowe: województwo, powiat i gmina.                                                                                                    |
| Województwo                             | lista wartości | Województwo miejsca realizacji. Wybór z<br>ze słownika.                                                                                                    |

| Nazwa pola | Rodzaj pola    | Sposób wypełnienia                                                                              |
|------------|----------------|-------------------------------------------------------------------------------------------------|
| Powiat     | lista wartości | Powiat miejsca realizacji. Wybór za<br>słownika zawężony do wybranego<br>uprzednio województwa. |
| ➤ Gmina    | lista wartości | Gmina miejsca realizacji. Wybór za<br>słownika zawężony do wybranego<br>uprzednio powiatu.      |

#### Uwaga!

Tabela **Miejsca realizacji** jest uzupełniana tylko wtedy, gdy Obszar realizacji projektu ma wartość **Region**. System wyświetli tabelę, którą należy uzupełnić:

| Miejsca realizacji 🔸        |                       |                   |
|-----------------------------|-----------------------|-------------------|
| Szukaj                      |                       |                   |
| 1. Miejsce 😢 🛧 🗸            |                       |                   |
| Województwo*<br>MAŁOPOLSKIE | Powiat<br>chrzanowski | Gmina<br>Chrzanów |
| 2. Miejsce 🔇 🛧 🤟            |                       |                   |
| Województwo*<br>MAŁOPOLSKIE | Powlat<br>gorlicki    | Gmina<br>Gorice   |

## 2. Sekcja B Wnioskodawca i realizatorzy

Jeśli wybierzesz do edycji Sekcję B, wyświetli się następujący ekran:

|                                           | INFORMACJE O PROJEKCIE | WNIOSKODAWCA I<br>REALIZATORZY | 1 | WSKAŹNIKI PROJEKTU | ZADANIA | BUDŻET PROJEKTU | PODSUMOWANIE BUDŻE | TU ŹRÓDŁA FINANSOWANIA                       | ANALIZA RYZYKA  | DODATKOWE INFO |
|-------------------------------------------|------------------------|--------------------------------|---|--------------------|---------|-----------------|--------------------|----------------------------------------------|-----------------|----------------|
| Informacje o wnioskodawcy                 |                        |                                |   |                    |         |                 |                    |                                              |                 |                |
| Dane o wnioskodawcy                       |                        |                                |   |                    |         |                 |                    |                                              |                 |                |
| Nazwa*<br>Nazwa testowa                   |                        |                                |   |                    |         |                 |                    |                                              |                 |                |
| Forma prawna*                             |                        |                                |   |                    |         |                 |                    | Welkość przedsiebiorstwa*                    |                 |                |
| fundusze                                  |                        |                                |   |                    |         |                 |                    | Duże                                         |                 |                |
| Forma własności*<br>Osoby zagraniczne<br> |                        |                                |   |                    |         |                 |                    | Możliwość odzyskania VAT*<br>Tak             |                 |                |
| Dane teleadresowe                         |                        |                                |   |                    |         |                 |                    |                                              |                 |                |
| Kraj*<br>Polska                           |                        |                                |   |                    |         |                 |                    | Miejscowość*<br>Białystok (PODLASKIE, Białys | tok, Białystok) |                |
| Kod pocztowy<br>15-349                    |                        |                                |   |                    |         |                 |                    | Ulica<br>Stefana Żeromskiego                 |                 |                |
| Nrbudynku*<br>5                           | Zap                    | isano w: Dysk Y                |   |                    |         |                 | 6/6                | Nriokalu                                     |                 |                |
|                                           |                        |                                |   |                    |         |                 | 1/10               |                                              |                 |                |
| test@podlaskie.eu                         |                        |                                |   |                    |         |                 | 17 / 750           | 123456789                                    |                 |                |
| Strona www<br>www.strona.pl               |                        |                                |   |                    |         |                 |                    |                                              |                 |                |
|                                           |                        |                                |   |                    |         |                 | 13 / 750           |                                              |                 |                |
| Dane identyfikacyjne                      |                        |                                |   |                    |         |                 |                    |                                              |                 |                |
| Rodzajiden tylikatora*<br>NIP             |                        |                                |   |                    |         |                 |                    | NIP/Pesel/Numerzagraniczny*<br>3899428159    |                 |                |
|                                           |                        |                                |   |                    |         |                 |                    |                                              |                 |                |

Czy wnioskodawca przewiduje udział innych podmiotów w realizacji projektu\*

Opis pól, które powinieneś wypełnić w trakcie tworzenia Sekcji B nowego wniosku o dofinansowanie:

| Nazwa pola                     | Rodzaj pola    | Sposób wypełnienia                                                                                                    |
|--------------------------------|----------------|----------------------------------------------------------------------------------------------------|
| Rodzaj identyfikatora          | lista wartości | Wybierz rodzaj identyfikatora<br>swojego podmiotu, który ubiega się o<br>dofinansowanie. Może to być:<br>PESEL, NIP lub numer zagraniczny.  |
| NIP/PESEL/Numer<br>zagraniczny | tekstowe       | Wpisz swój numer identyfikacyjny,<br>zgodnie z wyborem w polu powyżej                                                                       |
| Nazwa                          | tekstowe       | Podaj oficjalną nazwę podmiotu<br>ubiegającego się o dofinansowanie<br>projektu, zgodną z dokumentami<br>rejestracyjnymi/statutem podmiotu. |
| Forma prawna                   | lista wartości | Wybierz wartość odpowiadającą<br>stanowi prawnemu wnioskodawcy.<br>Do wyboru jest kilkadziesiąt pozycji.                                    |
| Forma własności                | lista wartości | Wybierz wartość odpowiadającą<br>formie własności zgodnie ze stanem<br>prawnym wnioskodawcy.                                                |

| Nazwa pola                                                                         | Rodzaj pola         | Sposób wypełnienia                                                                                                    |
|------------------------------------------------------------------------------------|---------------------|----------------------------------------------------------------------------------------------------|
| Wielkość<br>przedsiębiorstwa                                                       | lista wartości      | Wskaż odpowiednią wielkość<br>przedsiębiorstwa wnioskodawcy.<br>Jeśli Twoim podmiotem nie jest<br>przedsiębiorstwo wybierz wartość<br>Nie dotyczy.                                                                                                    |
| Kraj                                                                               | lista wartości      | Określ kraj wnioskodawcy                                                                                                    |
| Miejscowość                                                                        | tekstowe            | Wpisz miejscowość wnioskodawcy                                                                                                    |
| Kod pocztowy                                                                       | tekstowe            | Podaj kod pocztowy wnioskodawcy                                                                                                    |
| Ulica                                                                              | tekstowe            | Wybierz ulicę wnioskodawcy                                                                                                    |
| Numer budynku                                                                      | tekstowe            | Podaj numer budynku wnioskodawcy                                                                                                    |
| Numer lokalu                                                                       | tekstowe            | Wpisz numer lokalu wnioskodawcy                                                                                                    |
| Email                                                                              | tekstowe            | Podaj adres poczty elektronicznej<br>wnioskodawcy                                                                                                    |
| Telefon                                                                            | tekstowe            | Podaj telefon wnioskodawcy                                                                                                    |
| Strona www                                                                         | tekstowe            | Podaj adres strony internetowej wnioskodawcy                                                                                                    |
| Możliwość odzyskania<br>VAT                                                        | lista wartości      | Zaznacz, czy jako wnioskodawca<br>masz możliwość odzyskania podatku<br>VAT, zgodnie z przepisami prawa<br>krajowego dot. VAT.                                                                                                    |
| Czy wnioskodawca<br>przewiduje udział innych<br>podmiotów w realizacji<br>projektu | zmienna<br>logiczna | Zaznacz, czy przewidujesz udział<br>innych podmiotów w realizacji<br>projektu będącego przedmiotem<br>wniosku o dofinansowanie. Jeśli tak,<br>to konieczne wypełnij tabelę<br>Realizatorzy.                                                                                                    |
| Osoby do kontaktu                                                                  | lista obiektów      | Wskaż osoby, które są upoważnione<br>do kontaktów roboczych w sprawach<br>projektu będącego przedmiotem<br>wniosku o dofinansowanie.<br>Osoby do kontaktu dodaje się<br>poprzez kliknięcie na ikonę "+" na<br>tytule listy, a usuwa się poprzez<br>kliknięcie na ikonę "x" na tytule<br>poszczególnej osoby. |
| ≻ Imię                                                                             | tekstowe            | Podaj imię osoby do kontaktu                                                                                                    |
| Nazwisko                                                                           | tekstowe            | Podaj nazwisko osoby do kontaktu                                                                                                    |
| > Email                                                                            | tekstowe            | Wskaż adres poczty elektronicznej osoby do kontaktu                                                                                                    |
| Telefon                                                                            | tekstowe            | Wpisz telefon osoby do kontaktu                                                                                                    |
| Realizatorzy                                                                       | lista obiektów      | Wskaż podmioty, które będą<br>realizować zadania projektowe<br>będące przedmiotem wniosku                                                                                                    |

| Nazwa pola                                          | Rodzaj pola    | Sposób wypełnienia                                                                                                    |
|-----------------------------------------------------|----------------|----------------------------------------------------------------------------------------------------|
|                                                     |                | o dofinansowanie łącznie z<br>wnioskodawcą.<br>Realizatorów dodaje się poprzez<br>kliknięcie na ikonę "+" na tytule listy, a<br>usuwa się poprzez kliknięcie na ikonę<br>"x" na tytule poszczególnego<br>realizatora.<br>Każdy realizator zawiera podobne<br>dane, jak wnioskodawca. |
| Rodzaj<br>identyfikatora                            | lista wartości | Wybierz sposób, w jaki zostanie<br>zidentyfikowany realizator: PESEL,<br>NIP lub numer zagraniczny                                                                                                    |
| <ul> <li>NIP/PESEL/Numer<br/>zagraniczny</li> </ul> | tekstowe       | Wpisz wartość uprzednio wybranego<br>identyfikatora dla realizatora                                                                                                    |
| > Nazwa                                             | tekstowe       | Wpisz oficjalną nazwę realizatora,<br>zgodną z dokumentami<br>rejestracyjnymi/statutem. Nazwa<br>realizatora musi być unikalna w<br>ramach projektu.                                                                                                    |
| <ul> <li>Forma prawna</li> </ul>                    | lista wartości | Wybierz wartość odpowiadającą<br>stanowi prawnemu realizatora. Do<br>wyboru jest kilkadziesiąt pozycji.                                                                                                    |
| <ul> <li>Forma własności</li> </ul>                 | lista wartości | Wybierz wartość odpowiadającą<br>formie własności zgodnie ze stanem<br>prawnym realizatora.                                                                                                    |
| <ul> <li>Wielkość<br/>przedsiębiorstwa</li> </ul>   | lista wartości | Wskaż odpowiednią wielkość<br>przedsiębiorstwa realizatora.                                                                                                    |
| ≻ Kraj                                              | lista wartości | Wybierz kraj realizatora                                                                                                    |
| Miejscowość                                         | tekstowe       | Wskaż miejscowość realizatora                                                                                                    |
| Kod pocztowy                                        | tekstowe       | Podaj kod pocztowy realizatora                                                                                                    |
| > Ulica                                             | tekstowe       | Wybierz ulicę realizatora                                                                                                    |
| Numer budynku                                       | tekstowe       | Podaj numer budynku realizatora                                                                                                    |
| Numer lokalu                                        | tekstowe       | Podaj numer lokalu realizatora                                                                                                    |
| > Email                                             | tekstowe       | Wskaż adres poczty elektronicznej realizatora                                                                                                    |
| > Telefon                                           | tekstowe       | Podaj telefon realizatora                                                                                                    |
| Strona www                                          | tekstowe       | Wskaż adres strony internetowej realizatora                                                                                                    |
| Możliwość<br>odzyskania VAT                         | lista wartości | Zaznacz, czy realizator ma możliwość<br>odzyskania podatku VAT.                                                                                                    |

Tabela **Osoby do kontaktu** musi mieć co najmniej jedną pozycję:

| Osoby do kontaktu 🕂     |                       |
|-------------------------|-----------------------|
| Szukaj                  |                       |
| 1. Osoba 😵 🛧 🗸          |                       |
| Imię*<br>fre            | Nazwisko*<br>rgg      |
| 3 / 500                 |                       |
| Email*<br>efvb@ferv.vgf | Telefon*<br>123456789 |
| 13 / 500                |                       |

Natomiast edycja tabeli **Realizatorzy** jest obowiązkowa tylko, gdy odznaczyłeś opcję udziału innych podmiotów w realizacji projektu. Jeśli tego nie zrobiłeś, tabela ta jest niewidoczna w Sekcji B.

Tabela **Realizatorzy** ma takie same pola jak te, które występują w panelu **Informacje o wnioskodawcy.** 

#### Uwaga!

Nie wpisuj Wnioskodawcy jako Realizatora.

## 3. Sekcja C Wskaźniki projektu

Jeśli wybierzesz do edycji Sekcję C, wyświetli się następujący ekran. Na ekranie są dwie tabele **Wskaźniki produktu** i **Wskaźniki rezultatu**:

| INFORMACJE O PROJEKCIE                    | WNIOSKODAWCA I REALIZATORZY | WSKAŹNIKI PROJEKTU 🖍 | ZADANIA     | BUDŻET PROJEKTU           | PODSUMOWANIE BUDŻETU      | ŹRÓDŁA FINANSOWANIA AN |
|-------------------------------------------|-----------------------------|----------------------|-------------|---------------------------|---------------------------|------------------------|
|                                           |                             |                      |             |                           |                           | ZWIŃ / ROZWIŃ          |
| Wskaźniki produktu                        |                             |                      |             |                           |                           |                        |
|                                           | Nazwa wskaźnika             |                      | Jedn        | ostka miary               | Wartość docelowa - ogółem | + DODAJ POZYCJĘ        |
| 1. Liczba wspartych podmiotów leczniczych |                             | szt. (JED01          | 9)          | 2,0000                    | <b>⊗</b> ↑ ↓ ~            |                        |
| Wskaźniki rezultatu                       |                             |                      |             |                           |                           |                        |
| Nazwa wskaźnika                           |                             | Jedn                 | ostka miary | Wartość docelowa - ogółem | + DODAJ POZYCJĘ           |                        |

Po kliknięciu na ikonę "+" w kolumnie **Dodaj pozycję** (w tabeli Wskaźników Produktu lub Rezultatu) wyświetla się następujące okienko z polem do wyboru:

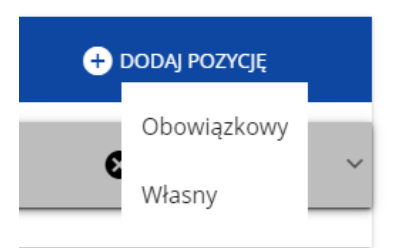

Po wyborze rodzaju wskaźnika wyświetla się pozycja wskaźnika z polami do uzupełnienia:

| Nazwa wskaźnika               |                            | Jednostka miary | Wartość docelowa - ogólem    | 🕂 DODAJ POZYCJĘ |
|-------------------------------|----------------------------|-----------------|------------------------------|-----------------|
| t                             |                            |                 |                              | 8 ↑ ↓ ^         |
| Wskaźnik realizacji projektu* |                            |                 |                              | 0/500           |
| Jednostka miary*              | D Podział na płeć*         |                 | Typ wskaźnika*<br>Własny     |                 |
| Wartość docelowa - ogółem*    | Wartość docelowa - kobiety |                 | Wartość docelowa - mężczyźni |                 |
| Sposób pomiaru*               |                            |                 |                              | 0/500           |

Opis pól, które powinieneś wypełnić w trakcie tworzenia Sekcji C wniosku o dofinansowanie:

| Na               | zwa pola                           | Rodzaj pola                    | Sposób wypełnienia                                                                                                    |
|------------------|------------------------------------|--------------------------------|----------------------------------------------------------------------------------------------------|
| Lis<br>ws<br>pro | sta<br>kaźników<br>ojektu          | lista obiektów                 | Wskaźniki dodaje się poprzez kliknięcie na<br>ikonę "+" na tytule listy, a usuwa się poprzez<br>kliknięcie na ikonę "x" na tytule<br>poszczególnego wskaźnika.                                                                                                    |
| A                | Wskaźnik<br>realizacji<br>projektu | lista wartości<br>lub tekstowe | Jeśli uprzednio zadeklarowany wskaźnik<br>projektowy jest obowiązkowy, to wybór dokonuje<br>się z listy wartości. Jeżeli uprzednio<br>zadeklarowany wskaźnik projektowy jest własny,<br>to wartość pola powinna być wpisana ręcznie.<br>Lista wartości do wyboru pochodzi ze słownika,<br>którego wariant jest wybierany w zależności od<br>PWD naboru związanego z wnioskiem o<br>dofinansowanie. |
|                  | Rodzaj<br>wskaźnika                | lista wartości                 | Do wyboru są dwie wartości: produktu lub<br>rezultatu.<br><b>Produkt</b> – bezpośredni, natychmiastowy,<br>materialny efekt realizacji przedsięwzięcia                                                                                                    |

| Nazw                   | va pola                              | Rodzaj pola                           | Sposób wypełnienia                                                                                                    |
|------------------------|--------------------------------------|---------------------------------------|----------------------------------------------------------------------------------------------------|
| Lista<br>wska<br>proje | źników<br>ktu                        | lista obiektów                        | Wskaźniki dodaje się poprzez kliknięcie na<br>ikonę "+" na tytule listy, a usuwa się poprzez<br>kliknięcie na ikonę "x" na tytule<br>poszczególnego wskaźnika.                                                                                                    |
|                        |                                      |                                       | mierzony konkretnymi wielkościami (np. długość<br>zbudowanej drogi, liczba firm, które uzyskały<br>pomoc, liczba zakupionych biurek).<br><b>Rezultat</b> – bezpośredni oraz natychmiastowy<br>wpływ zrealizowanego przedsięwzięcia na<br>otoczenie społeczno-ekonomiczne                                                                                                    |
| > Je<br>po             | ednostka<br>omiaru                   | lista wartości<br>lub tekstowe        | Jeśli uprzednio zadeklarowany wskaźnik<br>projektowy jest obowiązkowy lub dodatkowy, to<br>wybierz z listy wartości. Jeżeli uprzednio<br>zadeklarowany wskaźnik projektowy jest własny,<br>to wartość pola wpisz ręcznie. Lista wartości do<br>wyboru pochodzi ze słownika, którego wariant<br>jest wybierany w zależności od PWD naboru<br>związanego z wnioskiem o dofinansowanie. |
| א P<br>pł              | odział na<br>łeć                     | zmienna<br>logiczna                   | Odznacz, czy wskaźnik będzie uwzględniał<br>podział na płeć (tzn. kobiet i mężczyzn). Jeśli nie<br>będzie uwzględniał, wtedy pola Wartość<br>docelowa wskaźnika K i Wartość docelowa<br>wskaźnika M są nieedytowalne.                                                                                                    |
| > W<br>da<br>w<br>K    | Vartość<br>ocelowa<br>vskaźnika      | liczba<br>(4 miejsca po<br>przecinku) | Wskaż liczbę kobiet, które ma objąć projekt będący przedmiotem wniosku o dofinansowanie.                                                                                                    |
| N A<br>de<br>W<br>M    | Vartość<br>ocelowa<br>⁄skaźnika<br>1 | liczba<br>(4 miejsca po<br>przecinku) | Wskaż liczbę mężczyzn, których ma objąć projekt będący przedmiotem wniosku o dofinansowanie.                                                                                                    |
| N A<br>de<br>W<br>O    | Vartość<br>ocelowa<br>⁄skaźnika<br>) | liczba<br>(4 miejsca po<br>przecinku) | Całkowita liczba ludzi, których ma objąć projekt<br>będący przedmiotem wniosku o dofinansowanie.<br>Jeśli Podział na płeć jest zaznaczony, to wartość<br>ta jest obliczana jako suma kobiet i mężczyzn<br>objętych przez projekt.                                                                                                    |
| > W<br>ba              | Vartość<br>azowa K                   | liczba<br>(4 miejsca po<br>przecinku) | Liczba kobiet przed rozpoczęciem realizacji<br>projektu, określana w przypadku wskaźników<br>rezultatu, uzupełniana przez Ciebie, jeśli<br>oznaczono podział na płeć.                                                                                                    |
| > W<br>ba              | Vartość<br>azowa M                   | liczba<br>(4 miejsca po<br>przecinku) | Liczba mężczyzn przed rozpoczęciem realizacji<br>projektu, określana w przypadku wskaźników<br>rezultatu, uzupełniana przez Ciebie, jeśli<br>oznaczono podział na płeć.                                                                                                    |
| > W<br>ba              | /artość<br>azowa O                   | liczba<br>(4 miejsca po<br>przecinku) | Całkowita liczba ludzi przed rozpoczęciem<br>realizacji projektu, określana w przypadku<br>wskaźników rezultatu. Jeśli Podział na płeć jest<br>zaznaczony, to wartość ta jest obliczana jako                                                                                                    |

| Nazwa pola                                                     | Rodzaj pola    | Sposób wypełnienia                                                                                                    |
|----------------------------------------------------------------|----------------|----------------------------------------------------------------------------------------------------|
| Lista<br>wskaźników<br>projektu                                | lista obiektów | Wskaźniki dodaje się poprzez kliknięcie na<br>ikonę "+" na tytule listy, a usuwa się poprzez<br>kliknięcie na ikonę "x" na tytule<br>poszczególnego wskaźnika. |
|                                                                |                | suma kobiet i mężczyzn przed rozpoczęciem realizacji projektu.                                                                                                 |
| <ul> <li>Sposób</li> <li>pomiaru</li> <li>wskaźnika</li> </ul> | tekstowe       | Krótko opisz, w jaki sposób będziesz mierzył<br>wartość wskaźnika osiągniętą w projekcie.                                                                      |

#### Uwaga!

- Dane dotyczące wskaźników należy wskazywać zgodnie z założeniami wskazanymi w regulaminie wyboru projektów, w tym kryteriami wyboru projektów oraz listą obowiązujących wskaźników wraz z ich definicjami, które są załącznikami do ww. regulaminu.
- Jeśli wskaźnik projektu jest obowiązkowy lub dodatkowy, to wartości pól Wskaźnik realizacji projektu i Jednostka pomiaru są wybierane ze słownika jako kombinacja obu wartości. Jeśli wskaźnik projektu jest własny, to pola te są wypełniane ręcznie.
- Należy wybrać wszystkie dostępne w naborze wskaźniki. Jeśli są wśród nich takie, które nie są adekwatne do zakresu rzeczowego projektu wówczas można podać wartość "0".

## 4. Sekcja D Zadania

Edycja Sekcji D jest możliwa tylko wtedy, gdy jest już wypełniona Sekcja A, ponieważ zawiera ona daty początku i końca realizacji projektu. Aby zdefiniować poszczególne zadania konieczna jest znajomość przedziału czasowego realizacji projektu, ponieważ przedziały czasowe poszczególnych zadań muszą się w nim zawierać. Gdy wybierzesz do edycji Sekcję D, wyświetli się ekran z już zdefiniowanymi zadaniami w formie zwiniętej:

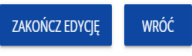

| INFORMACJE O PROJEKCIE WNIOSKODAWCA I REALIZATORZY W | SKAŻNIKI PROJEKTU ZADANIA 🌶 BUDŻET PROJEKTU | PODSUMOWANIE BUDŻETU ŹRÓDŁA FINANSOWANIA | ANALIZA RYZYKA DOFIN |
|------------------------------------------------------|---------------------------------------------|------------------------------------------|----------------------|
|                                                      |                                             |                                          | ZWIŃ / ROZWIŃ        |
| Nazwa zadania                                        | Data rozpoczęcia                            | Data zakończenia                         | + DODAJ ZADANIE      |
| Szukaj                                               |                                             |                                          |                      |
| Zadanie 1 - 123                                      | Data rozpoczecia*                           | Data zakończenia* 2020-09-04             | 8 ↑ ↓ ∽              |
| Zadanie 2 - TEsty 12                                 | Data rozpoczęcia*                           | Data zakończenia* 2020-09-04             | <b>⊘</b> ↑ ∨         |
| Zadanie - Koszty pośrednie                           | Data rozpoczęcia*                           | Data zakończenia*                        | <b>Q</b> ~           |

Po kliknięciu na ikonę "+" w nagłówku tabeli z zadaniami, lub też w prawym dolnym rogu ekranu, jeśli ten pasek jest niewidoczny, wyświetla się pierwszy rząd tabeli zadań w formie rozwiniętej:

| Zadanie 1 -                  | Dere razpozzęce*  | Dete tako/szevie* | <b>8</b> ↑ ↓ _ ^ |
|------------------------------|-------------------|-------------------|------------------|
| Koszty pośrednie*            | Data rozpoczęcia* | Data zakończenia* |                  |
| Nazwa zadania*               |                   |                   | 0/500            |
| Opis i uzasadnienie zadania* |                   |                   | 0/4000           |

Opis pól, które powinieneś wypełnić w trakcie tworzenia Sekcji D wniosku o dofinansowanie:

| Nazwa pola    | Rodzaj pola         | Sposób wypełnienia                                                                                                    |
|---------------|---------------------|----------------------------------------------------------------------------------------------------|
| Lista zadań   | lista<br>obiektów   | Zadania dodaje się poprzez kliknięcie na<br>ikonę "+" na tytule listy, a usuwa się<br>poprzez kliknięcie na ikonę "x" na tytule<br>poszczególnego zadania. |
| Numer         | liczba<br>całkowita | Wartość uzupełniania automatycznie.                                                                                                    |
| Nazwa zadania | tekstowe            | Podaj nazwę danego zadania, która wskazywać będzie co jest przedmiotem tego zadania.                                                                       |

| Nazwa pola                                              | Rodzaj pola         | Sposób wypełnienia                                                                                                    |
|---------------------------------------------------------|---------------------|----------------------------------------------------------------------------------------------------|
| Lista zadań                                             | lista<br>obiektów   | Zadania dodaje się poprzez kliknięcie na<br>ikonę "+" na tytule listy, a usuwa się<br>poprzez kliknięcie na ikonę "x" na tytule<br>poszczególnego zadania.                                                               |
| <ul> <li>Opis i<br/>uzasadnienie<br/>zadania</li> </ul> | tekstowe            | Opisz w tym polu bardziej szczegółowo, co jest<br>przedmiotem realizacji tego zadania. Uzasadnij,<br>dlaczego realizacja tego zadania jest niezbędna<br>do realizacji celu Twojego projektu.                             |
| Data<br>rozpoczęcia                                     | data                | Wybierz z kalendarza rok, miesiąc i dzień rozpoczęcia realizacji zadania. Nie może być on wcześniejszy od daty rozpoczęcia projektu.                                                                                     |
| Data<br>zakończenia                                     | data                | Wybierz z kalendarza rok, miesiąc i dzień<br>zakończenia realizacji zadania. Nie może być<br>on późniejszy od daty zakończenia projektu.                                                                                 |
| <ul> <li>Koszty<br/>pośrednie</li> </ul>                | zmienna<br>logiczna | Wskaż, czy zadanie zawiera koszty<br>bezpośrednie związane z realizowanymi w<br>projekcie zadaniami czy koszty pośrednie.<br>Oznaczenie ma wpływ na to jakie pozycje<br>budżetu będziesz mógł dodać w ramach<br>zadania. |

#### <u>Uwaga!</u>

Tylko jedno zadanie w ramach wniosku o dofinansowanie może być odznaczone jako koszty pośrednie. Nazwą takiego zadania jest zawsze 'Koszty pośrednie'. Gdy takie zadanie już istnieje, nie masz możliwości, aby odznaczyć koszty pośrednie w innym zadaniu. Aby to zrobić najpierw odznacz koszty pośrednie w już istniejącym zadaniu. Zadanie o nazwie 'Koszty pośrednie' jest zawsze umieszczone na końcu tabeli.

## 5. Sekcja E Budżet projektu

Edycja Sekcji E jest możliwa tylko wtedy, gdy już są wypełnione Sekcje B i D. Jest tak dlatego, że budżet jest konstruowany zadaniowo, to znaczy wszystkie pozycje budżetu odnoszą się do zadań zdefiniowanych w Sekcji D. Ponadto każdą pozycję budżetu realizuje albo wykonawca albo też jeden z realizatorów zdefiniowanych w Sekcji B.

#### Uwaga!

- Budżet projektu musi zawierać przynajmniej jedną pozycję. W przeciwnym razie system uniemożliwi zapisanie zmian w Sekcji E oraz przesłanie wniosku.
- Maksymalna liczba pozycji w tej sekcji to 400 pozycji.

Gdy wybierzesz do edycji Sekcję E, wyświetli się ekran prezentujący wszystkie zadania uprzednio zdefiniowane w Sekcji D, a także już wprowadzone pod zadaniami pozycje budżetowe w formie rozwiniętej.

Każde zadanie ma następujące pola:

| Nazwa pola     | Rodzaj pola   | Sposób wypełnienia                                |
|----------------|---------------|---------------------------------------------------|
| Nazwa          | tekstowe      | Nazwa zadania przejęta automatycznie              |
|                |               | z Sekcji D.                                       |
| Wydatki ogółem | liczba        | Suma wszystkich pól <b>Wartość ogółem</b> w       |
|                | (2 miejsca po | pozycjach budżetu należących do danego            |
|                | przecinku)    | zadania. Jest to wartość obliczona,               |
|                |               | nieedytowalna, na początku edycji równa 0.        |
| Wydatki        | liczba        | Suma wszystkich pól <b>Wydatki kwalifikowalne</b> |
| kwalifikowalne | (2 miejsca po | w pozycjach budżetu należących do danego          |
|                | przecinku)    | zadania. Jest to wartość obliczona,               |
|                |               | nieedytowalna, na początku edycji równa 0.        |
| Dofinansowanie | liczba        | Suma wszystkich pól <b>Dofinansowanie</b> w       |
|                | (2 miejsca po | pozycjach budżetu należących do danego            |
|                | przecinku)    | zadania. Jest to wartość obliczona,               |
|                |               | nieedytowalna, na początku edycji równa 0.        |

Aby utworzyć pozycję budżetową w wybranym zadaniu, kliknij na ikonę "+" w ostatniej kolumnie tego zadania.

Opis pól pozycji budżetowej, które powinieneś wypełnić w trakcie tworzenia Sekcji E wniosku o dofinansowanie:

| Nazwa pola                                                                                | Rodzaj pola                           | Sposób wypełnienia                                                                                                    |
|-------------------------------------------------------------------------------------------|---------------------------------------|----------------------------------------------------------------------------------------------------|
| Lista pozycji<br>budżetu                                                                  | lista<br>obiektów                     | Pozycje budżetu dodaje się poprzez<br>kliknięcie na ikonę "+" na tytule listy, a<br>usuwa się poprzez kliknięcie na ikonę "x"<br>na tytule poszczególnej pozycji.                                  |
| <ul> <li>Uproszczona<br/>metoda<br/>rozliczania</li> <li>Kategoria<br/>kosztów</li> </ul> | zmienna<br>logiczna<br>lista wartości | Wskaż, czy edytowana pozycja budżetowa<br>jest ryczałtem czy wydatkiem rzeczywiście<br>ponoszonym.<br>Wybierz właściwą kategorię kosztów. Możesz<br>wybrać jedną z kilkunastu wartości do wyboru.  |
| Nazwa kosztu                                                                              | tekstowe                              | Opisz krótko daną pozycję kosztu. W<br>przypadku kwot ryczałtowych oraz wydatków<br>niebędących metodami uproszczonymi<br>poszczególne nazwy muszą być unikalne w<br>ramach zadania i realizatora. |
| Realizator                                                                                | lista wartości                        | Jeśli projekt jest realizowany tylko przez<br>wnioskodawcę, pola nie musisz wypełniać –                                                                                                    |

| Nazwa pola                | Rodzaj pola                              | Sposób wypełnienia                                                                                                    |
|---------------------------|------------------------------------------|----------------------------------------------------------------------------------------------------|
| Lista pozycji<br>budżetu  | lista<br>obiektów                        | Pozycje budżetu dodaje się poprzez<br>kliknięcie na ikonę "+" na tytule listy, a<br>usuwa się poprzez kliknięcie na ikonę "x"<br>na tytule poszczególnej pozycji.                                                                                                    |
|                           |                                          | jest ono automatycznie uzupełnione nazwą<br>Wnioskodawcy. Jeśli w Sekcji B<br>Wnioskodawca i Realizatorzy wskazałeś inne<br>podmioty realizujące projekt, to wybierz<br>jednego z nich z listy rozwijalnej. Wskaż<br>podmiot, który ponosił będzie dany wydatek.                                                                                                    |
| Wartość<br>ogółem         | liczba<br>(2 miejsca<br>po<br>przecinku) | Całkowita wartość pozycji budżetowej. Jest to<br>wartość wprowadzana ręcznie za wyjątkiem<br>następującego szczególnego przypadku:<br>- jeśli pozycja jest ryczałtem typu <i>stawka</i><br><i>jednostkowa</i> , to wartość ogółem jest<br>iloczynem wysokości stawki i ilości stawki.                                                                                                    |
| Wydatki<br>kwalifikowalne | liczba<br>(2 miejsca<br>po<br>przecinku) | Część wartości ogółem, która kwalifikuje się<br>do dofinansowania.<br>Wartość wydatków kwalifikowalnych nie<br>może być większa od wartości wydatków<br>ogółem dla danej pozycji budżetu. Jest to<br>wartość wprowadzana ręcznie za wyjątkiem<br>następującego szczególnego przypadku:<br>- jeśli pozycja jest ryczałtem typu <i>stawka</i><br><i>jednostkowa</i> , to wydatki kwalifikowalne są<br>iloczynem wysokości stawki i ilości stawki |
| Dofinansowanie            | liczba<br>(2 miejsca<br>po<br>przecinku) | Wskaż, jakie dofinansowanie jest<br>wnioskowane, zgodnie z warunkami<br>opisanymi w odpowiednim naborze. Wartość<br>dofinansowania nie może być większa od<br>wartości wydatków kwalifikowalnych dla<br>danej pozycji budżetu.                                                                                                    |
| ➤ Limity                  | lista wartości                           | Wybierz jeden lub kilka limitów wydatków<br>określonych w warunkach naboru ("Wytyczne<br>dotyczące kwalifikowalności wydatków na<br>lata 2021-2027"). Wynikają one z<br>odpowiednich rozporządzeń Komisji<br>Europejskiej. Poniżej jest szczegółowy opis.                                                                                                    |

## Limity

Jeśli dany koszt objęty jest **limitem wydatków** zaznacz właściwą opcję z listy rozwijanej przy danym koszcie w polu **"Limity"** (możliwość zaznaczenia kilku opcji):

- cross-financing wybierz opcję, gdy w projekcie będzie cross-financing; niezbędne warunki dotyczące tego jak określić, czy dany wydatek stanowi cross-financing zostały zawarte w Wytycznych dotyczących kwalifikowalności wydatków na lata 2021-2027 (podrozdział 2.4). Pamiętaj, że limit cross–financingu (maksymalny % wydatków jaki wydatki mieszczące się w tym limicie mogą stanowić w ramach projektu) został wskazany w regulaminie wyboru projektów;
- pomoc publiczna wybierz opcję, gdy w projekcie będzie występowała pomoc publiczna; szczegółowe informacje nt. pomocy publicznej znajdziesz w odpowiednim rozporządzeniu wskazanym w regulaminie wyboru projektów;
- pomoc de minimis wybierz opcję, gdy dany wydatek będzie stanowił pomoc de minims; szczegółowe informacje nt. pomocy de minimis znajdziesz w rozporządzeniem Ministra Funduszy i Polityki Regionalnej z dnia 29 września 2022 r. w sprawie udzielania pomocy de minimis w ramach regionalnych programów na lata 2021-2027;
- promocja wybierz opcję, gdy dany wydatek jest związany z działaniami świadomościowymi i dotyczy np. kampanii informacyjno-promocyjnej, o ile IP dopuściła możliwość kwalifikowania tego typu wydatków w regulaminie wyboru projektów;
- wkład niepieniężny wybierz opcję, gdy dany wydatek będzie stanowił wkład własny wnoszony w postaci wkładu niepieniężnego zgodnie z Wytycznymi dotyczącymi kwalifikowalności wydatków na lata 2021-2027 (podrozdział 3.3). Jeśli dany koszt zostanie poniesiony w ramach wkładu niepieniężnego pamiętaj, aby w pozycji dofinansowanie dla danego kosztu wpisać wartość 0;
- wydatki na dostępność zaznacz opcję, gdy wydatki w projekcie przeznaczone są na zapewnienie dostępności. Dostępność to właściwość środowiska fizycznego, transportu, technologii i systemów informacyjno-komunikacyjnych oraz towarów i usług, pozwalająca osobom z niepełnosprawnościami na korzystanie z nich na zasadzie równości z innymi osobami. Dostępność jest warunkiem wstępnym prowadzenia przez wiele osób z niepełnosprawnościami niezależnego życia i uczestniczenia w życiu społecznym i gospodarczym. Dostępność może być zapewniona przede wszystkim dzięki stosowaniu koncepcji uniwersalnego projektowania, a także poprzez stosowanie Mechanizmu Racjonalnych Usprawnień, w tym technologii i urządzeń kompensacyjnych dla osób z niepełnosprawnościami. W przypadku projektów realizowanych w polityce spójności, dostępność oznacza, że wszystkie ich produkty (w tym także udzielane usługi) mogą być wykorzystywane (używane) przez każdą osobę. Przykładami tych produktów są:
  - strona lub aplikacja internetowa,
  - materiały szkoleniowe,

- konferencja,
- wybudowane lub modernizowane obiekty,
- zakupione środki transportu.

Ponadto na podstawie <u>wytycznych równościowych</u> wnioskodawca jest zobowiązany do analizy wydatków w projekcie w zakresie ich przeznaczenia.

Do wydatków na dostępność należy zaliczyć m. in.:

- wszystkie wydatki, które wpisują się we wskaźnik: Liczba obiektów dostosowanych do potrzeb osób z niepełnosprawnościami (sztuki), czyli obiektów w ramach realizowanego projektu, które zaopatrzono w specjalne podjazdy, windy, urządzenia głośnomówiące, bądź inne udogodnienia (tj. usunięcie barier w dostępie, w szczególności barier architektonicznych) ułatwiające dostęp do tych obiektów i poruszanie się po nich osobom z niepełnosprawnościami, w szczególności ruchowymi czy sensorycznymi. Związane jest to również z tym, że wszystkie produkty na które będą ponoszone wydatki związane dostosowaniami obiektów muszą być zgodne ze standardem architektonicznym, więc dostosowanie do potrzeb osób z niepełnosprawnościami jest konieczne;
- wydatki, które całkowicie lub w znaczący sposób dotyczą działań wspierających dostępność w projekcie, np. dotyczące organizacji wydarzeń poświęconych tematyce dostępności (np. szkoleń, konferencji), zakupu sprzętu służącego poprawie dostępności. Wydatki te mogą być kwalifikowane w całości jako związane z realizacją działań związanych z dostępnością – wówczas wszystkie koszty w projekcie powinny być oznaczone jako "wydatki na dostępność". Każdorazowo trzeba pamiętać, że oznaczenie danej pozycji kosztów jako "wydatki na dostępność" spowoduje, że zostanie ona uznana w całości za związaną z dostępnością;
- wydatki poniesione w związku z dostosowaniem danych produktów projektu do potrzeb, w tym dostosowanie stron internetowych, materiałów szkoleniowych, zakupu wyposażenia do sali doświadczania świata - jeśli jest tworzona w projekcie przedszkolnym w typie projektu na dostosowanie miejsc do potrzeb dzieci z niepełnosprawnościami lub w szkole ogólnodostępnej, po to by umożliwić uczestnictwo w edukacji w tej właśnie szkole dzieciom z właściwymi orzeczeniami/opiniami itp. Jeżeli cały koszt jest wydzielony w jednej pozycji to cały może być wliczony jako wydatek na dostępność. Jeżeli tylko część danego kosztu to należy w projekcie ująć dany wydatek w dwóch pozycjach, np. poz. 1 koszt materiałów szkoleniowych, poz. 2 koszt materiałów

szkoleniowych dostosowanych do potrzeb osób z niepełnosprawnościami;

- wszystkie wydatki ponoszone w zakresie, np. realizacji opieki wytchnieniowej (w tym zarówno wynagrodzenie opiekunów, jak i koszt pobytu osoby, nad którą sprawowana jest opieka w ośrodku wsparcia), wypożyczalnie sprzętu rehabilitacyjnego, transport door-to door (w przypadku projektów z zakresu usług społecznych), jak również:
  - koszty utworzenia sali lub tylko jej wyposażana, np. w pomoce logopedyczne czy wynagrodzenie logopedy albo nauczyciela prowadzącego zajęcia dla uczniów zdolnych (w ramach typu wsparcia na poprawę jakości kształcenia czy realizację pomocy psychologiczno-pedagogicznej), jeżeli te wydatki są ponoszone na obszar edukacji włączającej czy organizacji pomocy psychologicznopedagogicznej;
  - koszty tworzenia dziennych domów pomocy (m.in. personel opiekuńczy, wyposażanie, adaptacja, wyżywienie, specjaliści), w których grupą docelową są osoby potrzebujące wsparcia w codziennym funkcjonowaniu.

#### Uwaga!

W definicji jest mowa jest o umożliwieniu korzystania z usług osobom starszym na równi z innymi osobami.

- wydatki poniesione na zakup nieruchomości wybierz opcję, gdy wydatki poniesione są na zakup nieruchomości. Wysokość limitu na zakup nieruchomości została wskazana w Wytycznymi dotyczącymi kwalifikowalności wydatków na lata 2021-2027;
- **podwykonawstwo** wybierz opcję, gdy dany wydatek dotyczący części zadania będzie realizowany przez podmiot zewnętrzny;
- covid-19 do tego limitu będą przypisywane wydatki wyłącznie, gdy realizowane wparcie w ramach zadania będzie związane z przeciwdziałaniem skutkom COVID-19.

#### Uwaga!

▶ W przypadku wystąpienia w projekcie wkładu niepieniężnego w formie gruntu, nieruchomości, na łączny limit (10% z rozporządzenia) składają się bezpośrednie koszty/bezpośredni wkład niepieniężny i odpowiadające tym kategoriom kosztów koszty pośrednie – analogicznie jak w przypadku cross-financing. Wówczas należy w ramach zadania Koszty pośrednie wydzielić koszty pośrednie związane z ww. kategoriami i oznaczyć je odpowiednimi limitami, tj. "zakup nieruchomości" lub "wkład niepieniężny". Odznaczysz, że dana pozycja budżetowa podlega uproszczonej metodzie rozliczania, to pojawiają się w niej dodatkowe pola:

| Nazwa pola                                | Rodzaj pola                           | Sposób wypełnienia                                                                                                    |
|-------------------------------------------|---------------------------------------|----------------------------------------------------------------------------------------------------|
| Rodzaj<br>ryczałtu                        | lista wartości                        | Pole to pojawia się w miejsce pola <i>Kategoria kosztów</i> . Do wyboru są trzy wartości: kwota ryczałtowa, stawka jednostkowa i stawka ryczałtowa.                                                         |
| Wysokość<br>stawki                        | liczba<br>(2 miejsca po<br>przecinku) | Wypełnij tylko wtedy, jeśli wybranym rodzajem ryczałtu jest stawka jednostkowa.                                                                                                    |
|                                           |                                       | Pole domyślnie uzupełniane wartością<br>przypisaną do ryczałtu wybranego w polu<br>"Nazwa kosztu". Możesz poprzez edycję pola<br>"wysokość stawki" zmienić wartość w tym polu<br>na określoną przez siebie. |
| <ul> <li>Ilość stawek</li> </ul>          | liczba<br>(2 miejsca po<br>przecinku) | Wypełnij tylko wtedy, jeśli wybranym rodzajem<br>ryczałtu jest stawka jednostkowa. Wskaż<br>zastosowaną ilość stawek jednostkowych.                                                                         |
| <ul> <li>Stawka<br/>ryczałtowa</li> </ul> | liczba<br>(2 miejsca po<br>przecinku) | Wypełnij tylko wtedy, jeśli wybranym rodzajem<br>ryczałtu jest stawka ryczałtowa. Wskaż<br>procentową wysokość ryczałtu od podstawy<br>ogólnych kosztów projektu (poza kosztami<br>pośrednimi).             |

#### Uwaga!

Gdy w polu Rodzaj ryczałtu wybierzesz wartość stawka jednostkowa, to w polu Nazwa kosztu zostaną wyświetlone słownikowe nazwy ryczałtów dla wartości o rodzaju stawka jednostkowa (w ramach jednego zadania i realizatora możesz dodać więcej niż jedną pozycję budżetową typu stawka jednostkowa o takiej samej nazwie ryczałtu). Następnie, jeśli wybierzesz w tym polu jakaś wartość z listy, to pole Wysokość stawki uzupełni się automatycznie o odpowiednią wartość przypisaną do wybranego ryczałtu. Możesz poprzez edycję pola Wysokość stawki zmienić wartość w tym polu na inną, określoną przez siebie. Po uzupełnieniu pola Ilość stawek zostaną także automatycznie obliczone wartości w polach Wartość ogółem i Wydatki kwalifikowalne (jako iloczyn wartości z pól Wysokość stawki i Ilość stawek). W przypadku niedostępności wartości słownikowych nie jest możliwe dodanie pozycji budżetowej typu stawka jednostkowa.

Przykład edycji pozycji budżetowej o uproszczonej metodzie rozliczania, która jest ryczałtem typu stawka ryczałtowa:

| Zadanie 1. Zadanie A            | 105 000,00                           | 94 500,00             | 30 000,00                 | + DODAJ POZYCJĘ |
|---------------------------------|--------------------------------------|-----------------------|---------------------------|-----------------|
| 1. 1.                           | 5 000,00                             | 4 500,00              |                           | ♥ ↑ ↓ ^         |
| Uproszczona metoda rozliczania* | Rodzaj ryczałtu<br>stawka ryczałtowa |                       | Stawka ryczałtowa<br>5,00 |                 |
| Nazwa kosztu*                   |                                      |                       |                           |                 |
| Wartość ogółem*<br>5 000,00     | Wydatki kwalifikowalne*<br>4 500,00  |                       | Dofinansowanie*           |                 |
| Limity                          |                                      | Realizator<br>KR test |                           |                 |

#### Uwaga!

- Gdy w polu Rodzaj ryczałtu wybierzesz wartość stawka ryczałtowa, to w polu Nazwa kosztu zostaną wyświetlone słownikowe nazwy ryczałtów dla wartości o rodzaju stawka ryczałtowa (w ramach jednego zadania i realizatora możesz dodać więcej niż jedną pozycję budżetową typu stawka ryczałtowa o takiej samej nazwie ryczałtu). Następnie, jeśli zostanie wybrana w tym polu jakaś wartość z listy, to pole Stawka ryczałtowa uzupełni się automatycznie o odpowiednią wartość ryczałtu. W przypadku niedostępności wartości słownikowych nie jest możliwe dodanie pozycji budżetowej typu stawka ryczałtowa.
- Wartości w polach Wartość ogółem i Wydatki kwalifikowalne nie są automatycznie obliczane, wylicz więc te wartości z zastosowaniem Stawki ryczałtowej do odpowiedniej kategorii kosztów będących podstawą obliczeń. Wskaż odpowiednie wartości w limitach.
- W przypadku, gdy w projekcie w ramach kosztów bezpośrednich występują wydatki niekwalifikowalne, w polu Wartość ogółem wpisz kwotę kosztów pośrednich wyliczoną za pomocą stawki ryczałtowej od kwalifikowalnych kosztów bezpośrednich (tj. z pola Wydatki kwalifikowalne).

Jeśli pozycja budżetowa o uproszczonej metodzie rozliczania jest ryczałtem typu kwota ryczałtowa, to przypisz do niej jeden lub kilka **Wskaźników kwoty ryczałtowej**. Aby dodać wskaźnik kwoty ryczałtowej wybierz w polu **Rodzaj ryczałtu**  wartość **Kwota ryczałtowa**. Wtedy w ostatniej kolumnie pozycji budżetu pojawi się ikona "+". Po kliknięciu na nią pojawi się linia nowego wskaźnika z polami **Nazwa wskaźnika** i **Wartość wskaźnika**, które należy uzupełnić.

#### Uwaga!

W ramach jednego zadania nie możesz dodać kilku kwot ryczałtowych dla danego realizatora z takimi samymi limitami (nie możliwe będzie dodanie dwóch kwot np. bez wskazanego limitu, czy z takim samym limitem/kolekcją limitów).

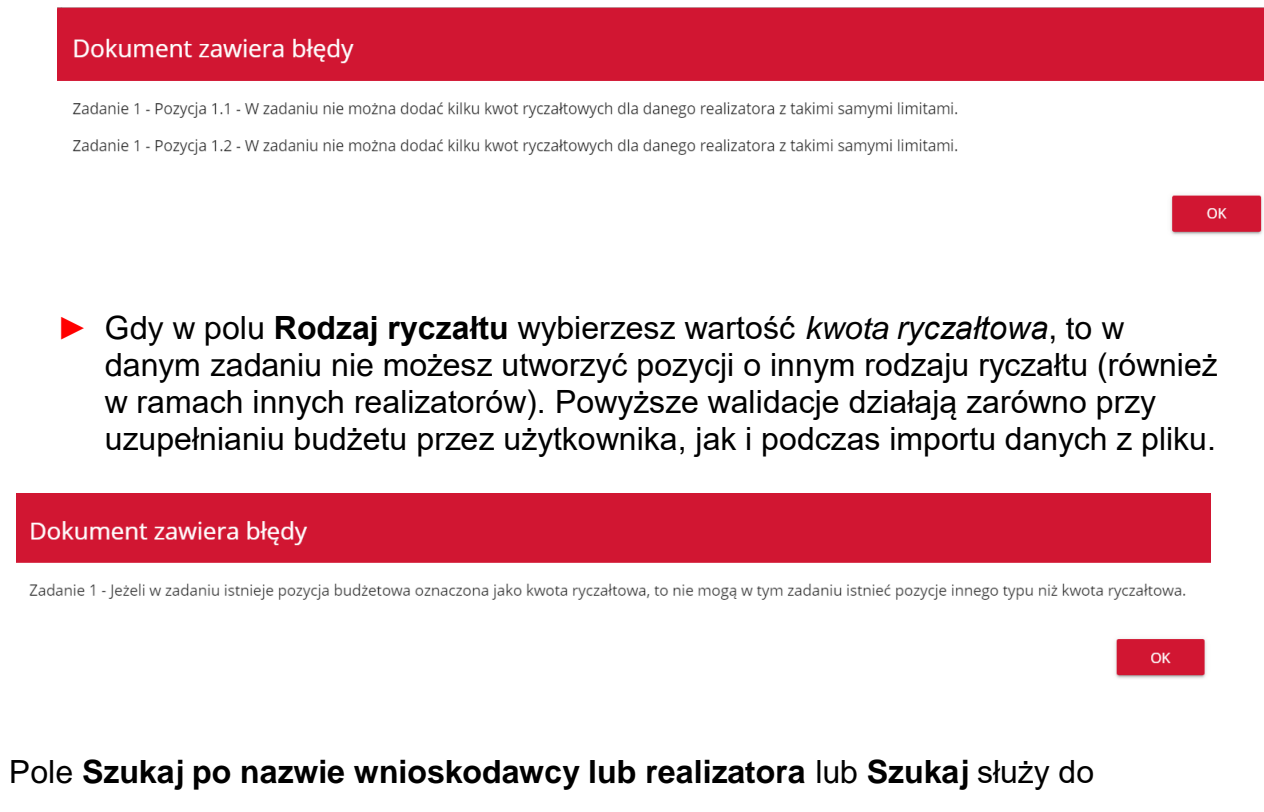

wyświetlania w postaci rozwiniętej tylko tych pozycji budżetowych, które należą do wybranego podmiotu zdefiniowanego w Sekcji B. Aby wyszukać po nazwie wnioskodawcy lub realizatora należy kliknąć w pole i wybrać albo wnioskodawcę albo jednego z realizatorów:

Szukaj po nazwie wnioskodawcy lub realizatora

Mój biznes Sp z o. o.

Stefan Nowak

Castaldi SA

#### Uwaga!

Wypełnione pola linii budżetowych możesz eksportować do plików w formacie Excel. Równocześnie odpowiednio wypełnione pliki excelowe z wypełnionymi wartościami linii budżetowych można załadowywać do Sekcji E odpowiednich wniosków o dofinansowanie.

W tym celu przejdź do Sekcji E i *jeszcze przed rozpoczęciem edycji* uruchom operację **Pobierz Budżet** lub **Wczytaj Budżet** za pomocą kliknięcia na odpowiednie przyciski.

Wybór funkcji **Pobierz Budżet** powoduje utworzenie pliku Excel z danymi odpowiadającymi wartościom poszczególnych linii budżetowych. Po utworzeniu plik ten można zapisać w dowolnym katalogu, a następnie poddać odpowiednim aktualizacjom, o ile nie jest naruszona jego struktura odpowiadająca strukturze pól Sekcji E:

- zakładka Budżet
  - o kolumna Liczba porządkowa
  - o kolumna Zadanie
  - o kolumna Czy uproszczona metoda rozliczenia
  - o kolumna Kategoria kosztów
  - o kolumna Nazwa kosztów
  - o kolumna Rodzaj ryczałtu
  - o kolumna Nazwa kosztu ryczałtu
  - o kolumna Wysokość stawki
  - kolumna llość stawek
  - o kolumna Ogółem dla stawki jednostkowej
  - o kolumna Wartość ogółem
  - o kolumna Wydatki kwalifikowalne
  - o kolumna Dofinansowanie
  - kolumna Realizator
- zakładka Limity
  - o kolumna Pozycja
  - o kolumna Limit
- zakładka Wskaźniki
  - o kolumna Pozycja

- o kolumna Nazwa wskaźnika
- o kolumna Wartość

Wybór funkcji **Wczytaj Budżet** otwiera okno, z którego można wybrać odpowiedni plik excelowy. Wersja językowa wczytywanego pliku Excel z budżetem powinna być zgodna z obecną wersją językową w aplikacji. Po wybraniu pliku, zawarte w nim wartości są sprawdzane pod kątem poprawności, a następnie przenoszone do odpowiednich pozycji budżetowych w poszczególnych zadaniach.

Wybór pliku, który nie zawiera żadnych pozycji budżetu skutkuje zwróceniem przez system komunikatu:

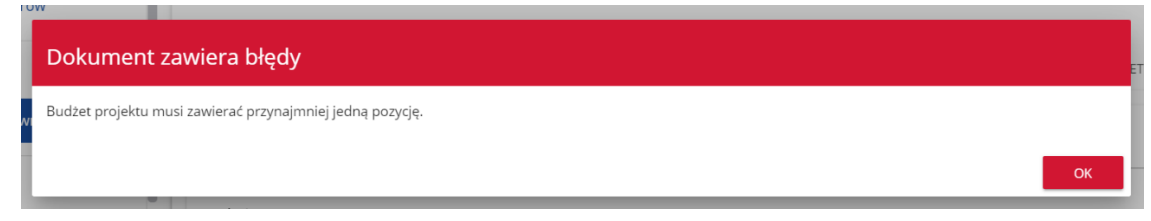

Z kolei, gdy w wybranym pliku nie zostanie uzupełnione przynajmniej jedno z wymaganych pól, system wyświetli komunikat:

| Dokument zawiera błędy                           |    |
|--------------------------------------------------|----|
| Nie wszystkie wymagane pola zostały uzupełnione. |    |
|                                                  | ОК |

W przypadku wystąpienia innych niezgodności w wybranym pliku (np. wprowadzenie większej liczby znaków w danym polu niż dopuszczalna w aplikacji) na ekranie pojawi się komunikat:

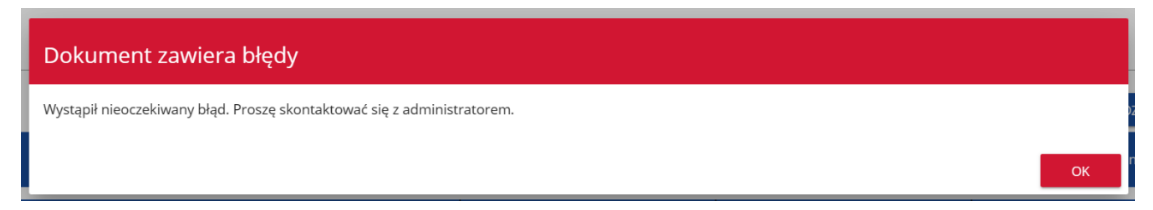

#### <u>Uwaga!</u>

Pamiętaj, żeby przed złożeniem wniosku uzupełnić pole "Realizator" dla każdej pozycji budżetowej niezależnie od tego, czy robisz to bezpośrednio w aplikacji, czy poprzez wczytanie budżetu z pliku excelowego.

## 6. Sekcja F Podsumowanie budżetu

W Sekcji F wyświetlają się wyłącznie informacje będące podsumowaniem budżetu sporządzonego w Sekcji E, z tego względu **nie jest ona edytowalna**.

Pole **Szukaj po nazwie wnioskodawcy lub realizatora** służy do wyświetlania podsumowania budżetu tylko tych pozycji budżetowych, które należą do wybranego podmiotu zdefiniowanego w sekcji B. Jeśli chcesz przefiltrować dane wybierz w tym polu albo wnioskodawcę albo jednego z realizatorów.

Po wyborze odpowiedniego podmiotu wyświetli się podsumowanie budżetu, ale odnoszące się tylko do niego.

## 7. Sekcja G Źródła finansowania

Edycja Sekcji G jest możliwa tylko wtedy, gdy już są wypełnione są Sekcje B, D i E.

| Opis pól, | które powinieneś | wypełnić w | trakcie tworz | zenia Sekcji G | 6 wniosku o |
|-----------|------------------|------------|---------------|----------------|-------------|
| dofinanso | owanie:          |            |               |                |             |

| Nazwa pola                                       | Rodzaj pola                           | Sposób wypełnienia                                                                                                    |
|--------------------------------------------------|---------------------------------------|----------------------------------------------------------------------------------------------------|
| Dofinansowanie/<br>Wydatki ogółem                | liczba<br>(2 miejsca po               | Podaj wysokość wydatków ogółem z tytułu dofinansowania.                                                                                                    |
| Dofinansowanie/<br>Wydatki<br>kwalifikowalne     | liczba<br>(2 miejsca po<br>przecinku) | Podaj wysokość wydatków kwalifikowalnych z<br>tytułu dofinansowania.<br>Wartość w tym polu powinna być równa<br>wartości w polu Dofinansowanie /Wydatki<br>ogółem.                                          |
| Razem wkład<br>własny/ Wydatki<br>ogółem         | liczba<br>(2 miejsca po<br>przecinku) | Pole nieedytowalne będące sumą wszystkich wydatków ogółem z tytułu wkładu własnego.                                                                                                    |
| Razem wkład<br>własny/ Wydatki<br>kwalifikowalne | liczba<br>(2 miejsca po<br>przecinku) | Pole nieedytowalne będące sumą wszystkich<br>wydatków kwalifikowalnych z tytułu wkładu<br>własnego.<br>Wartość w tym polu nie może być większa od<br>wartości w polu Razem wkład własny/<br>Wydatki ogółem. |
| Budżet państwa/<br>Wydatki ogółem                | liczba<br>(2 miejsca po<br>przecinku) | Wpisz kwotę wydatków ogółem z tytułu budżetu państwa.                                                                                                    |
| Budżet państwa/<br>Wydatki<br>kwalifikowalne     | liczba<br>(2 miejsca po<br>przecinku) | Podaj wysokość wydatków kwalifikowalnych z tytułu budżetu państwa.                                                                                                    |

| Nazwa pola                                                                    | Rodzaj pola                           | Sposób wypełnienia                                                                                                    |
|-------------------------------------------------------------------------------|---------------------------------------|----------------------------------------------------------------------------------------------------|
|                                                                               |                                       | Wartość w tym polu nie może być większa od<br>wartości w polu <b>Budżet państwa/ Wydatki</b><br><b>ogółem</b> .                                                                                                    |
| Budżet jednostek<br>samorządu<br>terytorialnego/<br>Wydatki ogółem            | liczba<br>(2 miejsca po<br>przecinku) | Wpisz kwotę wydatków ogółem z tytułu<br>budżetu jednostek samorządu terytorialnego.                                                                                                    |
| Budżet jednostek<br>samorządu<br>terytorialnego/<br>Wydatki<br>kwalifikowalne | liczba<br>(2 miejsca po<br>przecinku) | Podaj wysokość wydatków kwalifikowalnych z<br>tytułu budżetu jednostek samorządu<br>terytorialnego.<br>Wartość w tym polu nie może być większa od<br>wartości w polu <b>Budżet jednostek</b><br>samorządu terytorialnego/ Wydatki<br>ogółem. |
| Inne publiczne/<br>Wydatki ogółem                                             | liczba<br>(2 miejsca po<br>przecinku) | Wpisz kwotę wydatków ogółem z tytułu<br>innych wydatków publicznych.                                                                                                    |
| Inne publiczne/<br>Wydatki<br>kwalifikowalne                                  | liczba<br>(2 miejsca po<br>przecinku) | Podaj wysokość wydatków kwalifikowalnych z<br>tytułu innych wydatków publicznych.<br>Wartość w tym polu nie może być większa od<br>wartości w polu <b>Inne publiczne/ Wydatki</b><br><b>ogółem</b> .                                         |
| Prywatne/ Wydatki<br>ogółem                                                   | liczba<br>(2 miejsca po<br>przecinku) | Wpisz kwotę wydatków ogółem z tytułu wydatków prywatnych.                                                                                                    |
| Prywatne/ Wydatki<br>kwalifikowalne                                           | liczba<br>(2 miejsca po<br>przecinku) | Podaj wysokość wydatków kwalifikowalnych z<br>tytułu wydatków prywatnych.<br>Wartość w tym polu nie może być większa od<br>wartości w polu <b>Prywatne/ Wydatki ogółem</b> .                                                                 |
| Suma/ Wydatki<br>ogółem                                                       | liczba<br>(2 miejsca po<br>przecinku) | Pole nieedytowalne będące suma wszystkich wydatków ogółem.                                                                                                    |
| Suma/ Wydatki<br>kwalifikowalne                                               | liczba<br>(2 miejsca po<br>przecinku) | Pole nieedytowalne będące suma wszystkich<br>wydatków kwalifikowalnych.<br>Wartość w tym polu powinna być mniejsza<br>lub równa wartości w polu Suma/ Wydatki<br>ogółem.                                                                     |

#### <u>Uwaga!</u>

- Suma Wydatków ogółem musi się zgadzać z sumą wszystkich Wydatków ogółem zamieszczonych w pozycji Razem w projekcie panelu Podsumowanie budżetu w Sekcji F.
- Suma Wydatków kwalifikowalnych musi się zgadzać z sumą wszystkich Wydatków kwalifikowanych zamieszczonych w pozycji Razem w projekcie panelu Podsumowanie budżetu w Sekcji F.

- Wartość w pozycji Dofinansowanie/ Wydatki ogółem musi być równa wartości w pozycji Razem w projekcie/ Dofinansowanie w panelu Podsumowanie budżetu w Sekcji F.
- Wartość w pozycji Dofinansowanie/ Wydatki kwalifikowalne musi być równa wartości w pozycji Razem w projekcie/ Dofinansowanie w panelu Podsumowanie budżetu w Sekcji F.

W razie braku zgodności pojawi się komunikat o błędzie przy próbie zapisu danych wprowadzonych i/lub zaktualizowanych w sekcji G.

## 8. Sekcja H Analiza ryzyka

| Nazwa pola     | Rodzaj pola | Sposób wypełnienia                           |
|----------------|-------------|----------------------------------------------|
| Doświadczenie  | tekstowe    | Opisz krótko swoje doświadczenie w związku z |
|                |             | podobnymi projektami.                        |
| Opis sposobu   | tekstowe    | Opisz krótko sposób zarządzania projektem,   |
| zarządzania    |             | jaki proponujesz.                            |
| projektem      |             |                                              |
|                |             |                                              |
| Opis wkładu    | tekstowe    | Opisz krótko wkład rzeczowy wnoszony do      |
| rzeczowego     |             | projektu.                                    |
| -              |             |                                              |
| Opis własnych  | tekstowe    | Opisz krótko źródła finansowania wkładu      |
| środków        |             | własnego.                                    |
| finansowych    |             |                                              |
| Analiza ryzyka | zmienna     | Oznacz, czy projekt podlega analizie ryzyka  |
| w projekcie –  | logiczna    | (wynika to z warunków naboru). Tylko jeśli   |
| nie            |             | projekt podlega analizie ryzyka, należy      |
| dotyczy        |             | uzupełnić listę ryzyk.                       |

W tej sekcji opisz pola zgodnie z poniższymi wskazówkami:

Analiza ryzyka dotyczy wszystkich projektów inwestycyjnych. Należy ją opisać w ww. sekcji H2 oraz w Studium wykonalności/ planie inwestycyjnym zgodnie ze wzorem zawartym w Instrukcji wypełniania załączników, pamiętając o zachowaniu spójności między dokumentami.

## 9. Sekcja I Dodatkowe informacje

Jeśli wybierzesz do edycji Sekcję I, wyświetli się ekran z dodatkowymi polami. Zakres pól może różnić się w zależności od naboru. Pola te mogą być polami tekstowymi, polami numerycznymi, datami, albo też polami do wyboru, gdzie możesz wybrać albo jedną, albo kilka wartości z listy. Obok każdego pola znajdują się ikony z informacją kontekstową odnośnie ich formatu i znaczenia. Niektóre z tych pól mogą być obowiązkowe.

#### Uwaga!

Zgodnie z regulaminem wyboru projektów, opisz w jaki sposób projekt spełnia zasady równościowe.

# Zasada równości szans i niedyskryminacji, w tym dostępności dla osób z niepełnosprawnościami

- Wskaż jakie działania będą prowadzone na rzecz realizacji tej zasady. Opisz, w jaki sposób zapewnisz równy dostęp w projekcie dla wszystkich osób, w tym w szczególności dla osób z niepełnosprawnościami lub innych osób o cechach, które mogą stanowić przesłanki dyskryminacji (w szczególności: płeć, rasę, kolor skóry, pochodzenie etniczne lub społeczne, cechy genetyczne, język, religię lub przekonania, poglądy polityczne lub wszelkie inne poglądy, przynależność do mniejszości narodowej, majątek, urodzenie, niepełnosprawność, wiek lub orientację seksualną).
- Wskaż, czy projekt będzie miał pozytywny wpływ na tę zasadę. Pozytywny wpływ należy rozumieć jako zapewnienie dostępności infrastruktury, transportu, towarów, usług, technologii i systemów informacyjno-komunikacyjnych oraz wszelkich produktów projektów (w tym usług). Odwołaj się do sposobu rekrutowania uczestników projektu i osób, które będą zatrudnione przy pracach związanych z realizacją projektu, dostępu do projektu oraz dostępu do produktów/ usług, a także zidentyfikowanych barier w innych częściach wniosku.

Realizacja tej zasady dotyczy wszystkich etapów wdrażania projektu, w tym:

- etapu przygotowania projektu, czyli analizy, definiowania celów, planowania działań i budżetu, określania rezultatów,
- realizacji projektu,

- rozliczenia,
- monitorowania,
- kontroli.

Zgodnie z przepisami ustawy z dnia 11 września 2019 r. Prawo zamówień publicznych, jako zamawiający masz obowiązek uwzględnienia dostępności w zamówieniach publicznych. W opisie przedmiotu zamówienia określ wymagane cechy materiału, produktu lub usługi, tak aby były dostosowane do potrzeb wszystkich użytkowników, w tym osób z niepełnosprawnością. Zadbaj o to, aby wszyscy użytkownicy mieli równe szanse korzystania z usług i produktów projektu. Dotyczy to również przygotowania dostępnej dokumentacji związanej z zamówieniem.

Projektując usługi/produkty, które są przedmiotem projektu, pamiętaj o koncepcji uniwersalnego projektowania, w tym o zastosowaniu co najmniej standardów dostępności dla polityki spójności 2021-2027, które są obligatoryjne. Standardy to załącznik nr 2 do <u>Wytycznych dotyczących realizacji zasad równościowych w ramach</u> <u>funduszy unijnych na lata 2021-2027</u> (wytyczne równościowe).

Przeanalizuj swój projekt (każde zadanie) pod kątem poszczególnych standardów i opisz, w jaki sposób projekt będzie zgodny z danym standardem. Opis zgodności z danym standardem powinien pozwalać na sprawdzenie założeń wniosku o dofinansowanie projektu z wymaganiami określonymi dla standardu. Poszczególne rodzaje wsparcia mogą wymagać zastosowania więcej niż jednego standardu.

Zgodnie z zasadą równości szans i niedyskryminacji – **wszystkie produkty projektów** (w tym usługi), które otrzymają dofinansowanie **muszą być dostępne dla wszystkich użytkowników i użytkowniczek**, a założenie, że do projektu ogólnodostępnego nie zgłoszą się osoby z niepełnosprawnościami lub zgłoszą się osoby wyłącznie z określonymi rodzajami niepełnosprawności – jest dyskryminacją. Niedopuszczalna jest sytuacja, w której odmawia się dostępu do uczestnictwa w projekcie osobie z niepełnosprawnościami ze względu na bariery na przykład architektoniczne, komunikacyjne czy cyfrowe. Nawet jeśli Twój projekt nie zakłada bezpośredniej pomocy osobom o różnych potrzebach funkcjonalnych, to jednak jego trwałe efekty będą służyć wszystkim, również osobom z niepełnosprawnościami.

Na etapie opracowania wniosku o dofinansowanie zaplanuj (zgodnie z potrzebami w projekcie), jakie działania związane z dostosowaniem dla osób z niepełnosprawnościami będziesz realizował w ramach projektu – zob. wydatki na dostępność.

Dobra praktyka to konsultowanie zakupów w projekcie i innych działań związanych z dostosowaniem dla osób z niepełnosprawnościami, ze środowiskiem działającym na rzecz osób z różnymi niepełnosprawnościami. Unikniesz wtedy nietrafionych/ niewłaściwych wydatków/działań w projekcie. Przykładowo: nie zaleca się pozyskiwania schodołazu jako urządzenia, które zapewni dostępność. Jest to urządzenie, którego osoby z niepełnosprawnościami boją się używać, jest niebezpieczne, zaprzecza samodzielności i godności osoby, która ma z niego skorzystać. Dlatego schodołaz jest zwykle nieużywany, a część osób poruszających się na wózkach woli zrezygnować z dostania się do miejsca docelowego, niż skorzystać ze schodołazu. Schodołaz jest rozwiązaniem, które nie zapewni dostępności.

W uzasadnionym i opisanym we wniosku przypadku możesz wykazać niemożność spełnienia wszystkich standardów. Nie zwalnia Ciebie to jednak całkowicie ze stosowania standardów dostępności podczas realizacji projektu, w odniesieniu do tej części projektu, dla której standardy dostępności mają zastosowanie.

W takim przypadku zapewnienie zgodności z zasadą równości szans i niedyskryminacji może nastąpić:

- poprzez zapewnienie dostępności cyfrowej dokumentacji projektowej publikowanej na stronie internetowej zgodnie z WCAG;
- na poziomie zarządzania projektem, np. poprzez:
  - szkolenia, doradztwo dla zespołu projektowego na temat zasady niedyskryminacji i równości w odniesieniu do danego projektu,
  - zróżnicowanie członków zespołu ze względu na płeć, wiek, poziom sprawności, pochodzenie etniczne,

- podział zadań związany z przestrzeganiem zasady niedyskryminacji,
- stosowanie polityki antydyskryminacyjnej w procesie rekrutacji, zatrudnienia, warunków pracy, wynagrodzenia, awansów i oceny pracowników,
- regulacje antymobingowe,
- elastyczne formy lub godziny pracy.

Musisz uzasadnić pozytywny wpływ projektu względem tej zasady.

Niedopuszczalna jest ogólna deklaracja w tym zakresie. Wskaż konkretne działania, które zostaną zrealizowane w ramach projektu na rzecz realizacji tej zasady.

Ocenimy:

- czy z wniosku o dofinansowanie wynika, że projekt ma pozytywny wpływ na zasadę równości szans i niedyskryminacji, w szczególności ze względu na płeć, rasę lub pochodzenie etniczne, religię lub światopogląd, niepełnosprawność, wiek lub orientację seksualną;
- czy we wniosku zostało wykazane, że wszystkie produkty/ usługi projektu będą dostępne dla osób z niepełnosprawnościami zgodnie z koncepcją uniwersalnego projektowania, co znaczy że zostały zastosowane co najmniej standardy dostępności adekwatnie do zakresu projektu.

Nie wszystkie wymogi standardów są możliwe do weryfikacji na etapie oceny projektu. Dlatego informacje wskazane we wniosku o dofinansowanie projektu będą weryfikowane w ramach monitorowania i kontroli projektów.

#### Zasada równości kobiet i mężczyzn

Wskaż, czy zidentyfikowałeś bariery równościowe oraz w jaki sposób będziesz chciał je rozwiązać/ załagodzić poprzez realizację projektu uwzględniając sytuację kobiet i mężczyzn. Opisz, jakie działania podejmiesz w projekcie zmierzające do przestrzegania zasady równości kobiet i mężczyzn, tak, aby na żadnym etapie realizacji projektu te bariery się nie pojawiły.

Realizacja tej zasady dotyczy wszystkich etapów wdrażania projektu, w tym:

- etapu przygotowania projektu, czyli analizy, definiowania celów, planowania działań i budżetu, określania rezultatów,
- realizacji projektu,
- rozliczenia,
- monitorowania,
- kontroli.

Twój projekt powinien realizować zasadę równości kobiet i mężczyzn oraz zapobiegać wszelkiej dyskryminacji i wykluczeniu ze względu na płeć. Realizując tą zasadę możesz wdrożyć działania, które mają na celu przypisanie kobietom i mężczyznom takiej samej wartości społecznej, równych praw i obowiązków, równego dostępu do korzystania z zasobów (np. środków finansowych, szans rozwoju, czy też możliwości wyboru drogi życiowej bez ograniczeń wynikających ze stereotypów płci).

Zasada równości kobiet i mężczyzn to działania przyczyniające się do zwiększenia trwałego udziału kobiet i mężczyzn w zatrudnieniu i rozwoju ich kariery, ograniczenia segregacji na rynku pracy, zwalczania stereotypów związanych z płcią w dziedzinie kształcenia i szkolenia oraz propagowanie godzenia pracy i życia prywatnego, a także promowanie włączenia społecznego i zwalczanie ubóstwa.

Projekt może być neutralny w stosunku do zasady równości kobiet i mężczyzn. O neutralności można mówić jednak tylko wtedy, kiedy we wniosku o dofinansowanie projektu uzasadnisz, dlaczego w ramach Twojego projektu nie jest możliwe realizowanie jakichkolwiek działań dotyczących tej zasady, a uzasadnienie to zostanie uznane przez IP za wystarczające.

Musisz uzasadnić pozytywny albo neutralny wpływ projektu względem tej zasady. Ocenimy, czy z wniosku o dofinansowanie wynika, że projekt jest zgodny z zasadą równości kobiet i mężczyzn lub w uzasadnionym i opisanym we wniosku przypadku, zachowuje neutralność względem tej zasady.

#### Karta Praw Podstawowych Unii Europejskiej (KPP)

Zadeklaruj zgodność projektu z Kartą Praw Podstawowych Unii Europejskiej.
 Projekt, który będziesz realizować musi respektować prawa podstawowe i

przestrzegać KPP w całym procesie przygotowania projektu, wdrażania oraz trwałości. Odnosząc się we wniosku o dofinansowanie projektu do zapisów KPP miej na uwadze cel projektu.

Określ charakter projektu w odniesieniu do kwestii zgodności z KPP, wykazując brak sprzeczności pomiędzy zapisami wniosku o dofinansowanie, a wymogami KPP odnoszącymi się do zakresu projektu i wnioskodawcy, w szczególności do następujących artykułów: art. 8, 12, 14-15, 20-26, 28-29, 31, 34-37.

Opisz we wniosku o dofinansowanie informację, w jaki sposób, w zakresie własnych możliwości, zapewnisz zgodność projektu z wymienionymi artykułami.

Odnosząc się do KPP, zwróć uwagę na wszystkie działania ujęte w projekcie, np. na proces realizacji usługi, rekrutację osób, które będą zatrudnione przy pracach związanych z realizacją projektu, wynagrodzenia zatrudnionych osób, dostępność obiektu, projektowanie uniwersalne.

W zakresie badania zgodności z zapisami KPP możesz posłużyć się załącznikiem nr 3 do <u>Wytycznych dotyczących poszanowania Karty Praw Podstawowych Unii Europejskiej</u> <u>przy wdrażaniu europejskich funduszy strukturalnych i inwestycyjnych</u>. Załącznik zawiera narzędzie w postaci listy pytań, które mogą być stosowane podczas przygotowywania i realizacji projektów finansowanych ze środków unijnych, aby zapewnić zgodność z prawami podstawowymi.

#### Konwencja o Prawach Osób z Niepełnosprawnością (KPON)

Zadeklaruj zgodność projektu z Konwencją o Prawach Osób z Niepełnosprawnościami. Projekt, który będziesz realizować musi respektować zapisy i przestrzegać KPON w całym procesie przygotowania projektu, wdrażania oraz trwałości. Odnosząc się we wniosku o dofinansowanie projektu do zapisów KPON miej na uwadze cel projektu oraz wszystkie działania ujęte w projekcie.

Określ charakter projektu w odniesieniu do kwestii zgodności z KPON, wykazując brak sprzeczności pomiędzy zapisami wniosku o dofinansowanie, a wymogami KPON odnoszącymi się do zakresu projektu i wnioskodawcy, w szczególności do następujących artykułów: art. 5-9, 12, 16, 19-21, 24-31. Przedstaw we wniosku o dofinansowanie informację, w jaki sposób, w zakresie własnych możliwości, zapewnisz zgodność projektu z wymienionymi artykułami.

Do przeprowadzenia analizy możesz pomocniczo wykorzystać <u>Wytyczne dotyczące</u> realizacji zasad równościowych w ramach funduszy unijnych na lata 2021-2027.

Spełnienie zasady zrównoważonego rozwoju opisz zgodnie z regulaminem wyboru projektów.

W polu "Adres do doręczeń elektronicznych" wskaż adres ePUAP lub adres e-Doręczeń, jeśli posiadasz któryś z nich. Miej na uwadze, że na ten adres wysyłana zostanie informacja o wyniku oceny projektu. W pozostałych przypadkach wpisz: "Nie dotyczy".

## 10. Sekcja J Oświadczenia

Jeśli wybierzesz do edycji Sekcję J, wyświetli się ekran z oświadczeniami, które zostały określone we wzorze wniosku o dofinansowanie dołączonym do naboru, z którego został utworzony edytowany wniosek o dofinansowanie.

W każdym oświadczeniu powinieneś wybrać jedną z możliwych opcji: **Tak, Nie, Nie dotyczy**. Niektóre oświadczenia prezentują jedynie dwie opcje. Nie można zapisać sekcji bez zaznaczenia jednej z opcji.

#### 11. Sekcja K Załączniki

Jeśli wybierzesz do edycji Sekcję K, wyświetli się ekran z załącznikami, które zostały określone we wzorze wniosku o dofinansowanie dołączonym do naboru, z którego został utworzony edytowany wniosek o dofinansowanie.

Aby dodać załącznik należy kliknąć na przycisk **Dodaj załącznik** pod nazwą odpowiedniego załącznika. Wtedy wyświetli się standardowe okienko Eksploratora plików, z którego będziesz mógł wybrać odpowiedni dokument:

| Open<br>Open<br>♥↓↓ Computer ↓ | SYSTEM (C:) 	PL_issues 	Urzą | dPatentowy                            | • <b>•</b>       | Search UrządPatent | towy 🔎        |
|--------------------------------|------------------------------|---------------------------------------|------------------|--------------------|---------------|
| Organize 👻 New folder          |                              |                                       |                  | 8==                |               |
| SZPROT                         | *                            | Name                                  | Date modified    | Туре               | Size          |
| Tauron                         |                              | 🔁 SIWZ_PUEUP_v_3_0.pdf                | 2017-12-07 17:34 | Adobe Acrobat D    | 671 KB        |
| UrządPatentowy                 |                              | 🔁 Zalacznik_nr_7_do_SIWZ_Wzor_Umowy_P | 2017-12-07 17:09 | Adobe Acrobat D    | 798 KB        |
| ZISAK                          |                              |                                       |                  |                    |               |
| Arch                           |                              |                                       |                  |                    |               |
| DT_257                         |                              |                                       |                  |                    |               |
| 🌗 Struktury                    |                              |                                       |                  |                    |               |
| 🍌 KSI                          | E                            |                                       |                  |                    |               |
| 🌗 Transfer                     |                              |                                       |                  |                    |               |
| Program Files                  |                              |                                       |                  |                    |               |
| 🍌 Program Files (x86)          | -                            | < [                                   | III              |                    | •             |
| File name:                     | .pdf                         |                                       | •                | Adobe Acrobat Docu | ıment (*.pc 🔻 |
|                                |                              |                                       |                  | Open               | Cancel        |

Na pierwszej wersji wniosku, dodany załącznik jest widoczny w polu pod nazwą załącznika w postaci nazwy pliku.

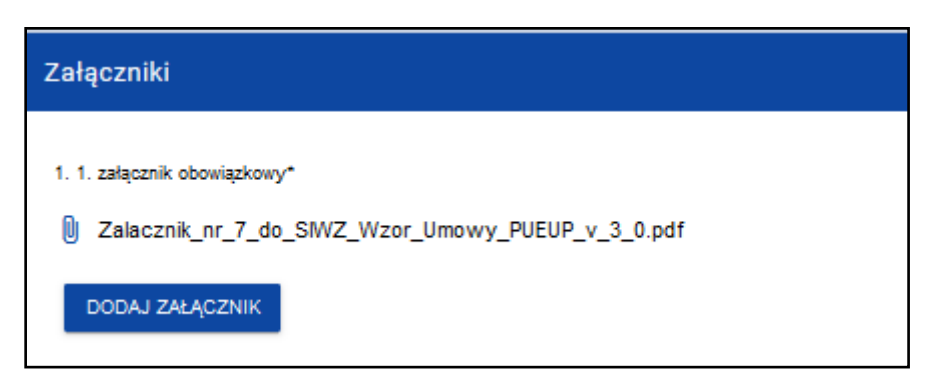

Natomiast na kolejnych wersjach wniosków, dodany załącznik jest widoczny w polu pod nazwą załącznika w postaci nazwy pliku z przedrostkiem, który określa numer wersji wniosku, na którym pracujesz:

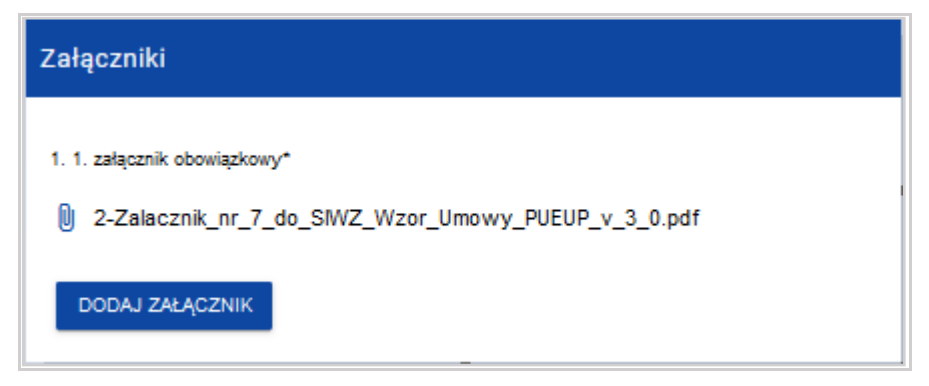

Jeśli chcesz zmienić dołączony załącznik na inny, ponownie dodaj załącznik i wybierz nowy plik. Wtedy ten nowy plik zastąpi poprzedni.

## 12. Sekcja L Informacje o wniosku o dofinansowanie

W Sekcji L wyświetlają się wyłącznie informacje będące podsumowaniem wniosku o dofinansowanie.

#### Sekcja ta nie jest edytowalna.

Opis pól Sekcji L wniosku o dofinansowanie:

| Nazwa pola          | Rodzaj pola | Sposób wypełnienia                                                        |
|---------------------|-------------|---------------------------------------------------------------------------|
| Program             | tekstowe    | Program naboru, któremu podlega składany wniosek                          |
|                     |             | o dofinansowanie                                                          |
| Priorytet           | tekstowe    | Priorytet naboru, któremu podlega składany wniosek                        |
|                     |             | o dofinansowanie                                                          |
| Działanie           | tekstowe    | Działanie naboru, któremu podlega składany                                |
|                     |             | wniosek o dofinansowanie                                                  |
| Numer               | tekstowe    | Numer naboru, któremu podlega składany wniosek o                          |
| naboru              |             | dofinansowanie                                                            |
| Numer               | tekstowe    | Numer nadawany automatycznie wnioskowi o                                  |
| wniosku             |             | dofinansowanie podczas operacji przesyłania go do uprawnionej Instytucji. |
| Status              | tekstowe    | Aktualny status wniosku o dofinansowanie.                                 |
| wniosku             |             |                                                                           |
| Data                | Data i      | Data przesłania wniosku o dofinansowanie do                               |
| złożenia<br>wniosku | godzina     | uprawnionej Instytucji (pierwszej wersji danego                           |
|                     |             | wniosku).                                                                 |
| Data                | Data i      | Data przesłania wniosku o dofinansowanie do                               |
| złożenia<br>wersji  | godzina     | uprawnionej Instytucji.                                                   |
| ,                   |             | Dla wniosków o statusach <b>W przygotowaniu</b> , W                       |
|                     |             | poprawie oraz W korekcie prezentowana jest                                |
|                     |             | wartość <i>Brak</i> . Wersje wniosków powstałe wskutek                    |
|                     |             | korekty również nie posiadają daty złożenia wersji.                       |
| Suma                | Suma        | Wartość sumy kontrolnej oficjalnej wersji wniosku.                        |
| Kontrolna           | kontrolna   | Suma kontrolna przypisywana jest do oficjalnej                            |
|                     |             | wersji wniosku o dofinansowanie w momencie jej                            |
|                     |             | tworzenia i zapisywania. Wnioski o statusach                              |
|                     |             | W przygotowaniu, W poprawie oraz W korekcie                               |

| Nazwa pola                   | Rodzaj pola      | Sposób wypełnienia                                                                                                    |
|------------------------------|------------------|----------------------------------------------------------------------------------------------------|
|                              |                  | nie posiadają przypisanej sumy kontrolnej -<br>prezentowana jest wartość <i>Brak</i> .                                                       |
| Termin<br>poprawy<br>wniosku | Czas<br>dd:gg:mm | Czas, jaki pozostał wnioskodawcy na poprawę<br>wniosku. Pole to wyświetla się jedynie w statusach<br><b>Do poprawy</b> i <b>W poprawie</b> . |

#### 13. Usunięcie wniosku

Jeśli rezygnujesz ze złożenia wniosku jeszcze przed przesłaniem go do IP, możesz go usunąć z aplikacji. Aby to zrobić, wejdź na listę wniosków o dofinansowanie i na menu odpowiedniego wniosku wybierz opcję **Usuń**:

| :                                            |
|----------------------------------------------|
| Podgląd wersji roboczej                      |
| Edytuj                                       |
| Prześlij                                     |
| <u>Usuń</u>                                  |
| Generowanie wniosku do pliku PDF             |
| Utwórz nowy wniosek wykorzystując istniejący |

Następnie wyświetla się komunikat proszący użytkownika o potwierdzenie operacji usunięcia wniosku:

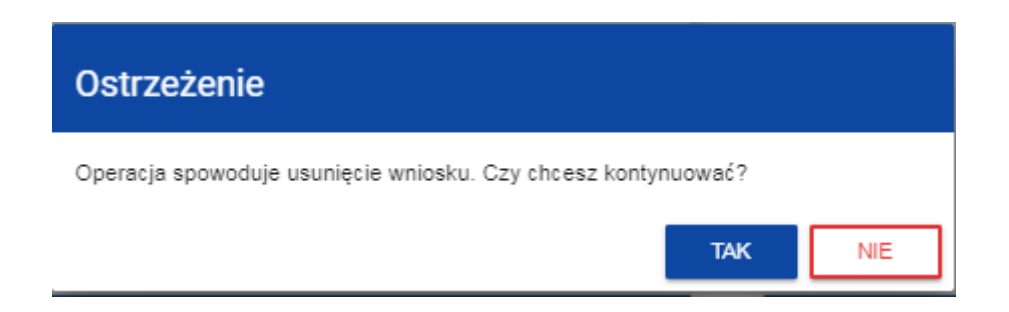

Po potwierdzeniu wybrany wniosek przestaje być widoczny na ekranie przeglądania wniosków o dofinansowanie.

14. Przesyłanie wniosku o dofinansowanie do IP

Przesyłanie wniosku do IP jest możliwe tylko w sytuacji, gdy wniosek ten został pozytywnie sprawdzony pod względem poprawności. Wtedy uprawniony użytkownik powinien wejść na listę wniosków o dofinansowanie oraz na menu odpowiedniego wniosku wybrać opcję **Prześlij**:

|   | $(\mathbf{i})$                               |
|---|----------------------------------------------|
|   | Podgląd wersji roboczej                      |
|   | Edytuj                                       |
|   | Prześlij                                     |
| ł | Usuń                                         |
|   | Generowanie wniosku do pliku PDF             |
| l | Utwórz nowy wniosek wykorzystując istniejący |

Następnie wyświetla się komunikat proszący użytkownika o potwierdzenie decyzji przesłania wniosku:

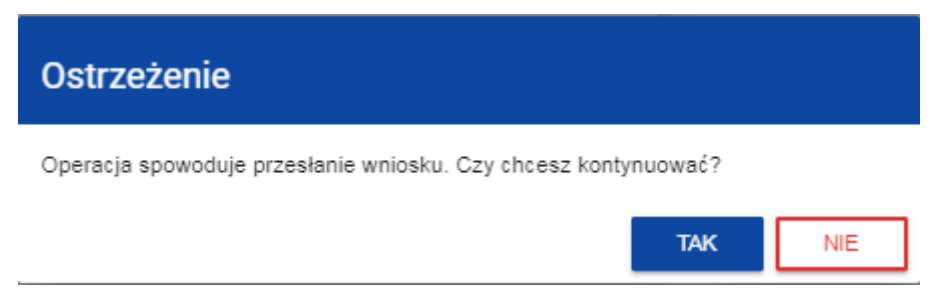

Po potwierdzeniu wniosek o dofinansowanie zmienia status na **Przesłany,** a na adres e-mail przypisany do Twojego profilu wysłana zostaje wiadomość potwierdzająca złożenie wniosku do instytucji. W Sekcji L pojawia się także informacja o numerze wniosku i sumie kontrolnej, które są nadawane automatycznie w momencie przesyłania do IP, a także data złożenia wniosku oraz data złożenia wersji wniosku. Zostaje także utworzona nowa oficjalna wersja wniosku.

#### Uwaga!

W przypadku wniosku o statusie "w przygotowaniu", przy próbie złożenia wniosku system sprawdza czy nie upłynął już termin zakończenia naboru, w ramach którego tworzony jest wniosek. Jeśli termin zakończenia naboru upłynął to system blokuje możliwość złożenia wniosku. Jeśli w Twojej organizacji Wielkość przedsiębiorstwa nie jest zawarta w wartościach zdefiniowanych w naborze generowanego wniosku, to wyświetli się ostrzeżenie:

#### Ostrzeżenie

Nabór przeznaczony jest dla innej wielkości przedsiębiorstw, czy na pewno chcesz złożyć wniosek o dofinansowanie?

## 15. Poprawienie wniosku

Możesz poprawić wniosek w sytuacji, gdy IP odesłała Ci go do poprawy. Jest to rozpoznawalne po statusie wniosku:

- **Do poprawy**, w sytuacji, gdy wniosek jest odesłany do poprawy, ale nie został jeszcze zaktualizowany.

- **W poprawie**, w sytuacji, gdy zacząłeś już poprawiać wniosek, ale go jeszcze nie przesłałeś ponownie do IP.

Ponadto na adres e-mail przypisany do Twojego profilu wysłana zostaje wiadomość informująca o obowiązkowej poprawie wniosku wraz z terminem poprawy.

Jeśli chcesz poprawić wniosek o dofinansowanie, wejdź na listę wniosków i wyszukaj wniosek o jednym z tych dwóch statusów. W menu tego wniosku wybierz opcję **Popraw**:

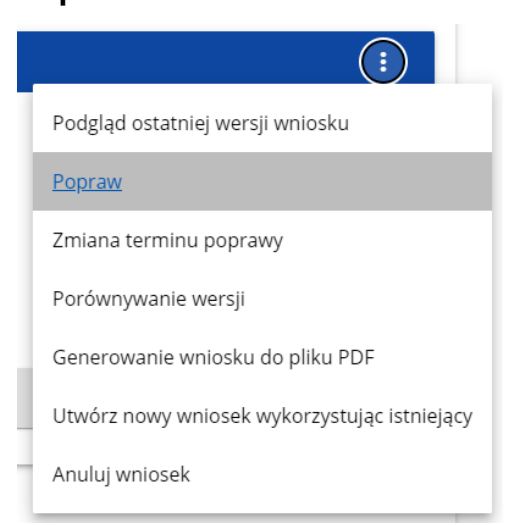

Następnie wyświetla się ekran wniosku o dofinansowanie w podobny sposób, jak w przypadku edycji wniosku.

NIE

#### Uwaga!

Jeśli zaczynasz edytować wniosek w sytuacji, gdy nastąpiła zmiana wzoru wniosku, pojawia się ostrzeżenie:

#### Komunikat

Użyty wzór wniosku jest nieaktualny. Utworzona zostanie nowa wersja wniosku na podstawie nowego wzoru

Poprawianie z Twojego punktu widzenia jest ponownym edytowaniem wniosku. Wprowadzone poprawki muszą być jednak zgodne z zaleceniami, które otrzymałeś od instytucji.

Uzasadnienie skierowania wniosku do poprawy jest widoczne na odpowiedniej wersji oficjalnej wniosku o dofinansowanie bądź w oknie poprawy wniosku w formie notatki wraz z możliwością pobrania załącznika (o ile został on dodany podczas kierowania wniosku do poprawy).

Po rozpoczęciu pierwszej edycji dowolnej sekcji poprawiany wniosek zmienia swój status z **Do poprawy** na **W poprawie**. Zostaje również utworzona nowa wersja bieżąca wniosku, na której odkładane będą dane audytowe.

Poprawiony wniosek musisz ponownie przesłać do IP (zgodnie z rozdziałem 14).

Przesłany wniosek zmienia status na *W trakcie oceny*, a na adres e-mail przypisany do Twojego profilu wysłana zostaje wiadomość potwierdzająca złożenie poprawionego wniosku do instytucji.

#### <u>Uwaga!</u>

Jeśli termin wyznaczony na poprawę wniosku o dofinansowanie upłynął, wniosek zmienia status z "Do poprawy" lub "W poprawie" na "Niepoprawiony". Wówczas na adres e-mail przypisany do Twojego profilu zostaje wysłana wiadomość informująca o upłynięciu terminu poprawy.

## 16. Anulowanie wniosku

Jeśli rezygnujesz ze złożenia wniosku już po przesłaniu go do IP, możesz go anulować, pod warunkiem że złożysz do IP oświadczanie o wycofaniu wniosku na warunkach wskazanych w regulaminie wyboru projektów.

Anulowanie wniosku, skutkuje tym, że IP nie będzie się zajmowała dłużej tym wnioskiem. Aby to zrobić, wejdź na listę wniosków o dofinansowanie i na menu odpowiedniego wniosku wybierz opcję **Anuluj wniosek**:

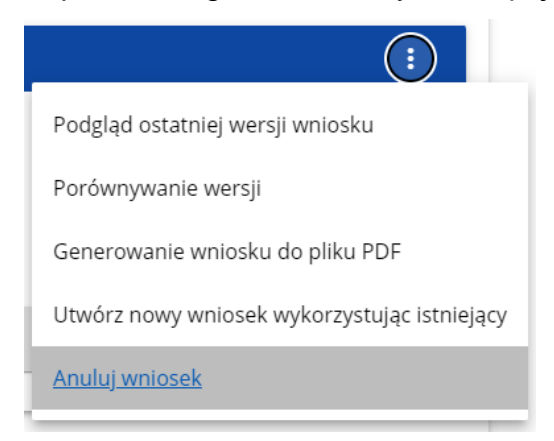

Następnie wyświetla się komunikat proszący użytkownika o potwierdzenie operacji anulowania wniosku:

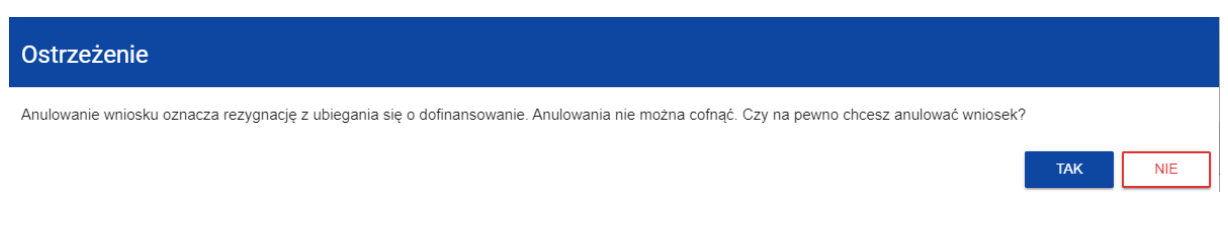

Po potwierdzeniu wybrany wniosek otrzymuje status Anulowany.

## 17. Walidacja pól

Jeśli w trakcie zapisywania jakiegoś obiektu nie są wypełnione pola obowiązkowe, aplikacja wyświetla komunikat o błędzie, na przykład:

#### Dokument zawiera błędy

Tytuł projektu - To pole jest wymagane. Opis projektu - To pole jest wymagane. Grupy docelowe - To pole jest wymagane.

Każde z wymienionych pól jest wtedy zaznaczone na czerwono, na przykład:

| ſytuł projektu*                       |          |
|---------------------------------------|----------|
| ytuł projektu - To pole jest wymagane | 0 / 1000 |
|                                       |          |
| Dpis projektu*                        |          |
| Dpis projektu - To pole jest wymagane | 0 / 4000 |

Jeśli pole jest wypełnione niezgodnie z jego formatem, to system zaznacza je na czerwono i wyświetla komunikat o błędzie, na przykład:

Wartość ogółem\* xyz Wartość ogółem\* - Niepoprawnie wypełniono pole liczbowe Data zakończenia Data zakończenia - To pole jest wymagane Godzina zakończenia

Godzina zakończenia - To pole jest wymagane

## 18. Komunikaty dla wnioskodawców

Ĥ

Gdy IP podejmie działania zmieniające okoliczności wypełniania wniosków o dofinansowanie, wnioskodawcy, których dotyczą te zmiany otrzymują specjalne komunikaty. Są one dostępne po kliknięciu na ikonkę w prawym górnym rogu ekranu:

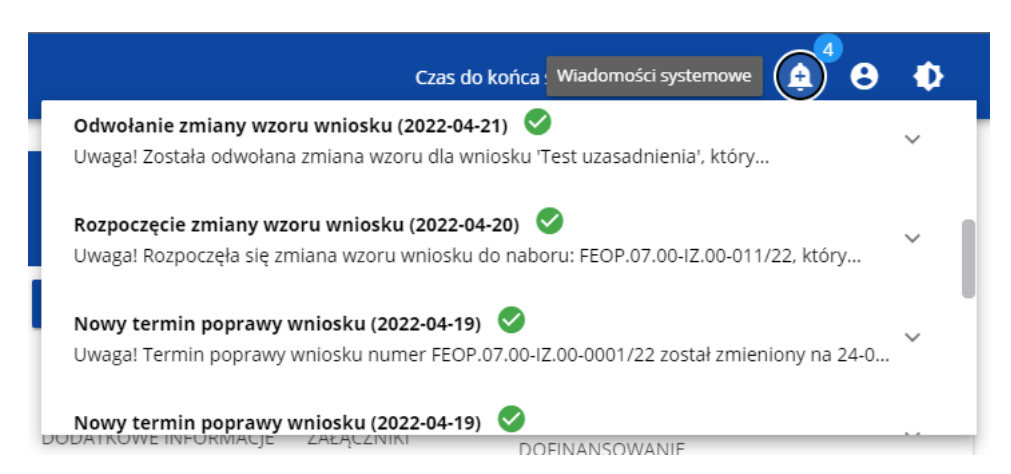

Są one w szczególności przesyłane, gdy:

- administrator rozpoczął zmianę wzoru wniosku na naborze, z którego pochodzą wnioski wnioskodawcy będące w przygotowaniu lub w poprawie
- administrator ukończył lub wycofał się ze zmiany wzoru wniosku na naborze z którego pochodzą wnioski wnioskodawcy będące w przygotowaniu lub w poprawie
- administrator zmienił wzór wniosku na naborze, z którego pochodzą wnioski wnioskodawcy będące w statusie Przesłany, W trakcie oceny, W korekcie, Do korekty, Do poprawy, Oceniony lub Niepoprawiony
- o piekun naboru wyznaczył wnioskodawcy termin poprawy wniosku lub zmienił go.

Każdy z takich komunikatów dotyczy określonego wniosku o dofinansowanie. Kliknięcie w wybraną pozycję komunikatu powoduje rozwinięcie pełnej jego treści oraz wyświetlenie opcji umożliwiającej przejście na stronę tego wniosku:

| <b>5</b> 2021                       | E Wnioski o dofinansowanie                                                                                                    | Czas do końca sesji: 21:05   o | ۵ ا | <sup>33</sup> <del>0</del> | ø |
|-------------------------------------|----------------------------------------------------------------------------------------------------|--------------------------------|-----|----------------------------|---|
| Strona glówna <                     | Obowiązkowa poprawa wniosku 2023-09-20 20 18:17 ZAMROU                                                                                                    |                                |     |                            |   |
| <ul> <li>Wybór aplikacji</li> </ul> | Witamy w aplikacji Wnioski o dofinansowanie                                                                                                    |                                |     |                            |   |
| Nabory<br>E Lista naborów           | Do czego służy ta aplikacja?<br>Aplikacja Wnioski o dofinansowanie jest elementem Centralnego Sytemu Teleinformatycznego 2021. Służy do aplikowania o dofinansowanie zo środków unijnych.<br>Nie potrzebujesz konta w aplikacji aby przeględać aktualne nabory wniosków o dofinansowanie. Do złożenia wniosku o dofinansowanie jest ono niezbędne. |                                |     |                            |   |
| Winioski<br>🗃 Zarządzaj wnioskami   | Co chcesz zrobić?<br>Chce przeglądać listę naborów                                                                                                    |                                |     |                            |   |
| Administracja                       |                                                                                                    |                                |     |                            |   |
| 🔳 Lista ról                         |                                                                                                    |                                |     |                            |   |
| ₩+ Utwórz rolę                      |                                                                                                    |                                |     |                            |   |
| Esta profil                         |                                                                                                    |                                |     |                            |   |
| III Lista organizacji               |                                                                                                    |                                |     |                            |   |
| 🖦 Utwórz organizację                |                                                                                                    |                                |     |                            |   |
| Deklaracja dostępności              |                                                                                                    |                                |     |                            |   |
| B Deklaracja dostępności            |                                                                                                    |                                |     |                            |   |

Zamknięcie treści komunikatu zmniejsza licznik nieprzeczytanych komunikatów widniejący nad ikonką dzwonka:

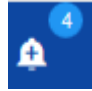

Dany komunikat można oznaczyć jako przeczytany również poprzez kliknięcie funkcji OK po rozwinięciu komunikatu na liście komunikatów.

#### Obowiązkowa poprawa wniosku (2020-06-16)

Uwaga! Wniosek numer POPC.01.01.00-0001/20 wymaga poprawy. Masz na nią czas do 19-06-2020. Opis poprawy znajduje się w notatce dołączonej do ostatniej wersji wniosku.

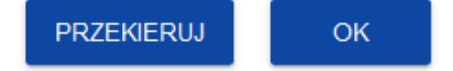